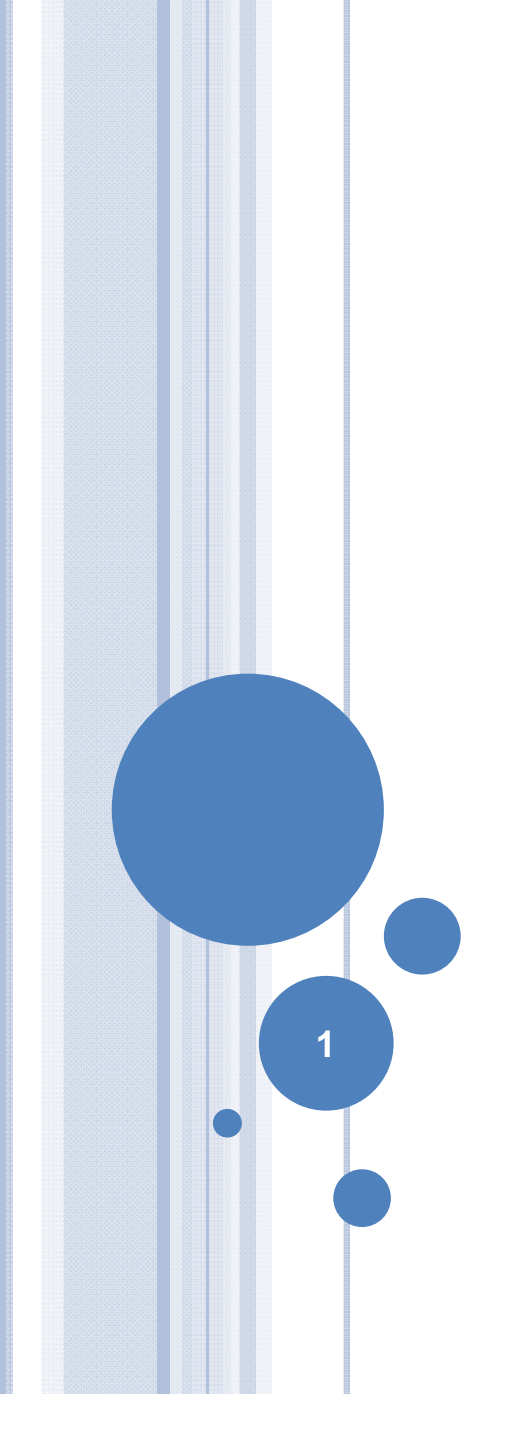

# La biblioteca de CC. Físicas. Servicios e instalaciones Sesión para alumnos de la Universidad de Mayores

Biblioteca

**○** 3 →

È.

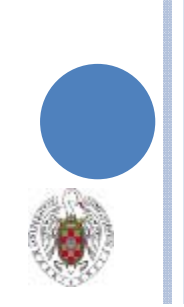

# Carné de Estudiante / Biblioteca

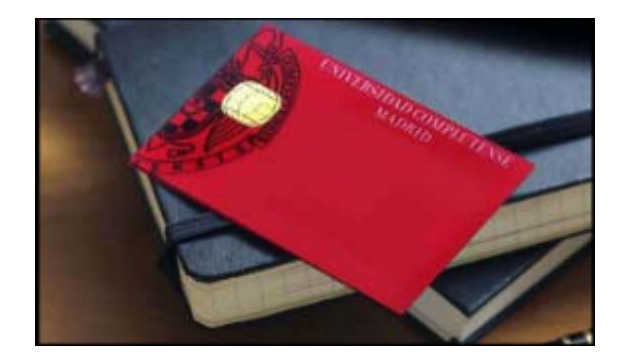

#### INFORMACIÓN BÁSICA

Los alumnos de la Universidad de Mayores y los miembros de la *Asociación de Antiguos Alumnos y Amigos de la UCM*, pueden solicitar su carné en cualquier biblioteca de Facultad.

Los datos de los alumnos constan en la base de datos de las bibliotecas. Si aún no lo estuvieran, el alumno debe acreditar que está matriculado.

#### El carné permite:

- Préstamo a domicilio en todas las bibliotecas de la UCM
- Servicios en línea a través de Mi Cuenta
- Acceso remoto a recursos electrónicos
- Perfil propio en Dialnet (base de datos de revistas españolas)

2

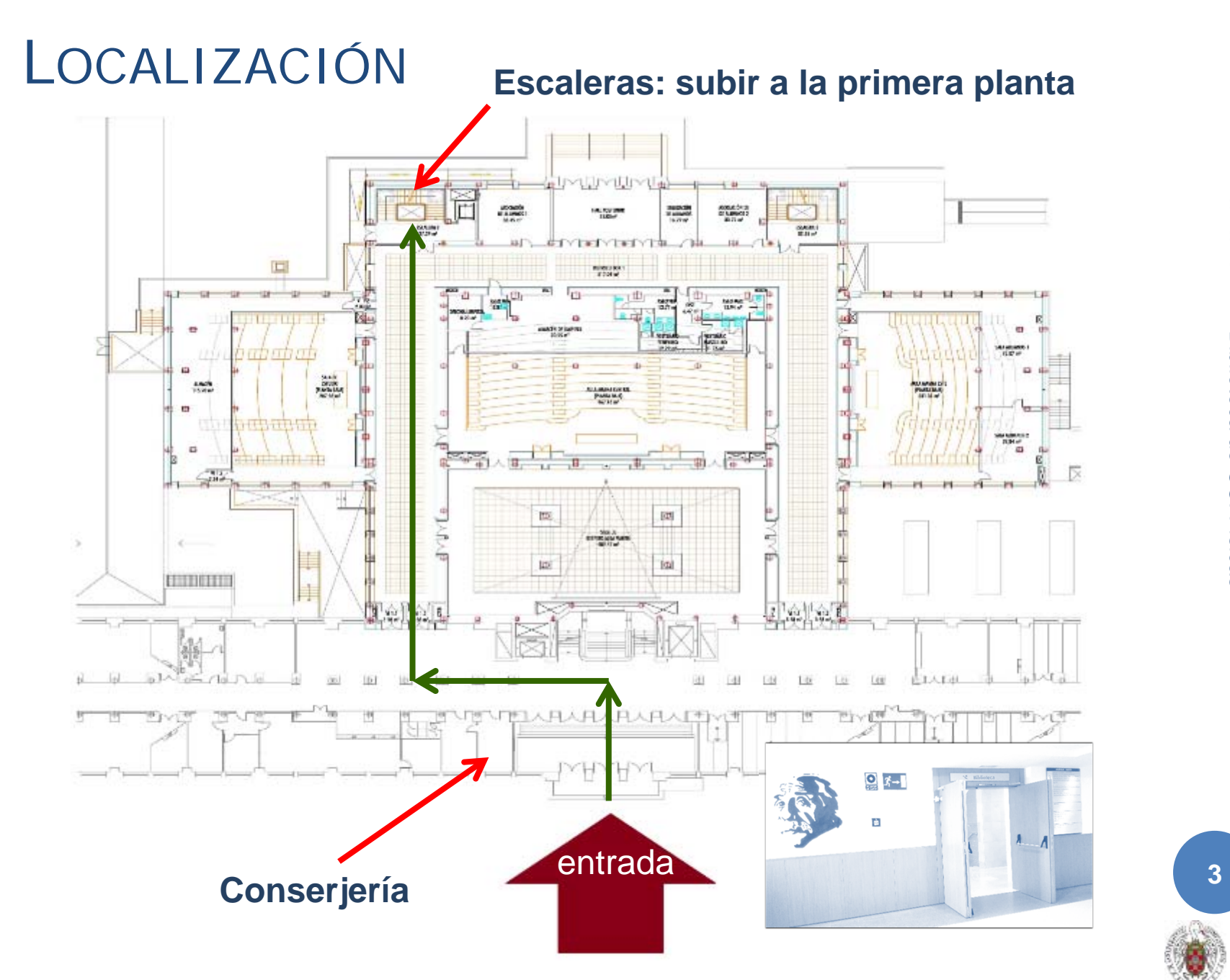

13/10/2017 Biblioteca de CC. Físicas

#### **INSTALACIONES**

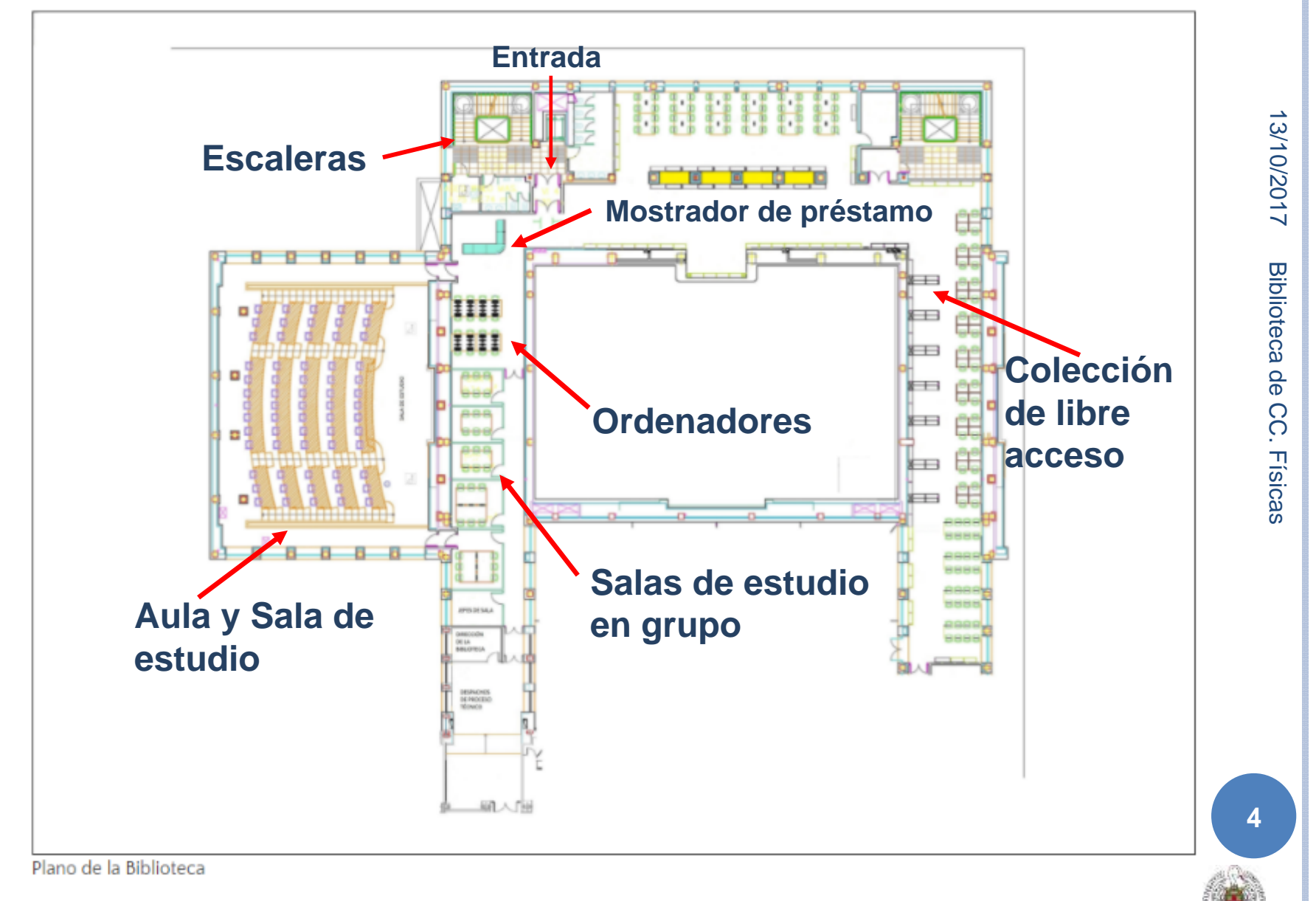

# 13/10/2017 Biblioteca de CC. Físicas

5

## HORARIO

Lunes a viernes: 9:00 - 21:00 Préstamo: 9:00 - 20:30

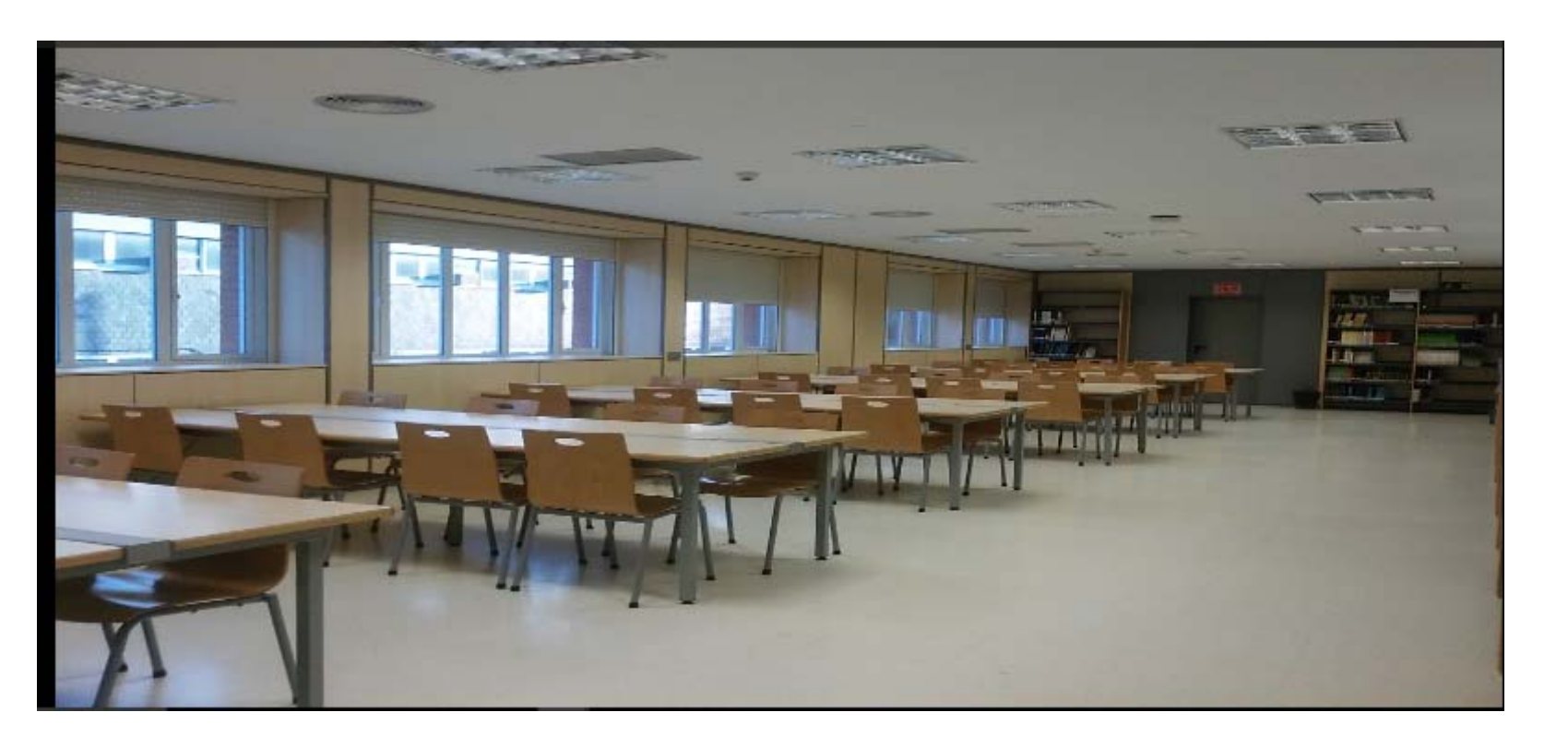

### Préstamo a Domicilio

8 libros + 2 colección de ocio (películas, novelas) + 2 material no documental (portátiles, ratones, atriles, salas de estudio, memorias USB) de cualquier biblioteca de la universidad

Los plazos varían en las bibliotecas, en general los documentos se prestan **15 días** y se pueden renovar hasta **3 veces** si no hay reservas de otros usuarios. Se permite hasta **4 reservas** de ejemplares prestados. Los libros con una marca roja en el lomo son ejemplares de los manuales más demandados y no se prestan ni reservan.

Los materiales no documentales se prestan **5 horas** y no se pueden sacar de la sala

## PRÉSTAMO Y PENALIZACIONES

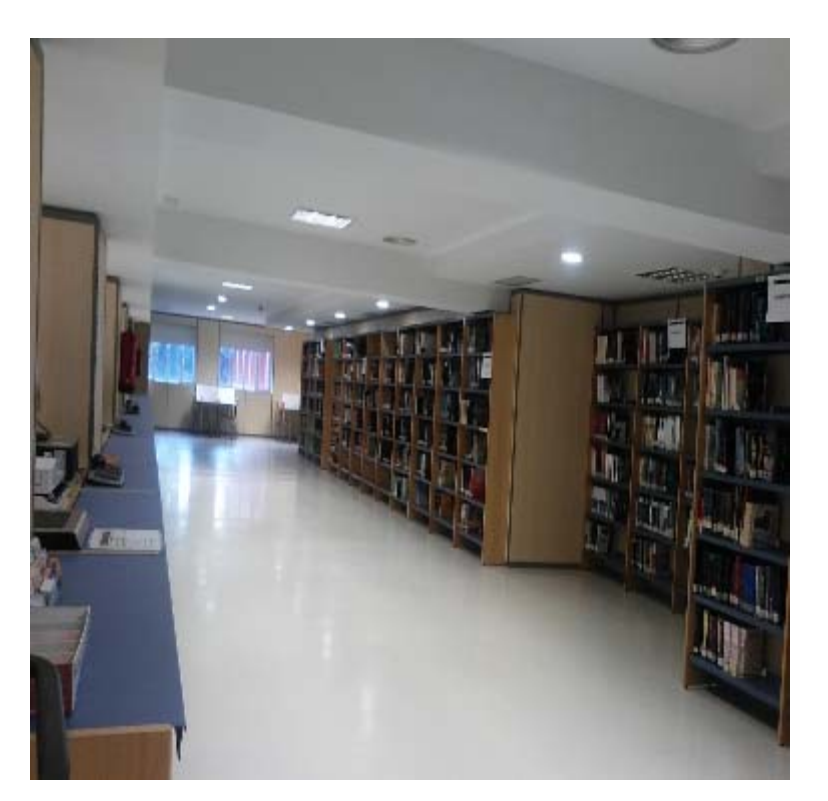

El retraso en la devolución supone una sanción: no se podrán sacar libros tanto tiempo como sea el retraso:

13/10/2017

Biblioteca de

Ĉ

**Físicas** 

- Préstamo normal: 1 día de bloqueo por cada día de retraso
- Libros con marca roja y préstamos por horas: 2 días de bloqueo por cada hora de retraso

ATENCIÓN: los documentos prestados son responsabilidad del alumno. Si pierdes el carné, debes avisar en la biblioteca

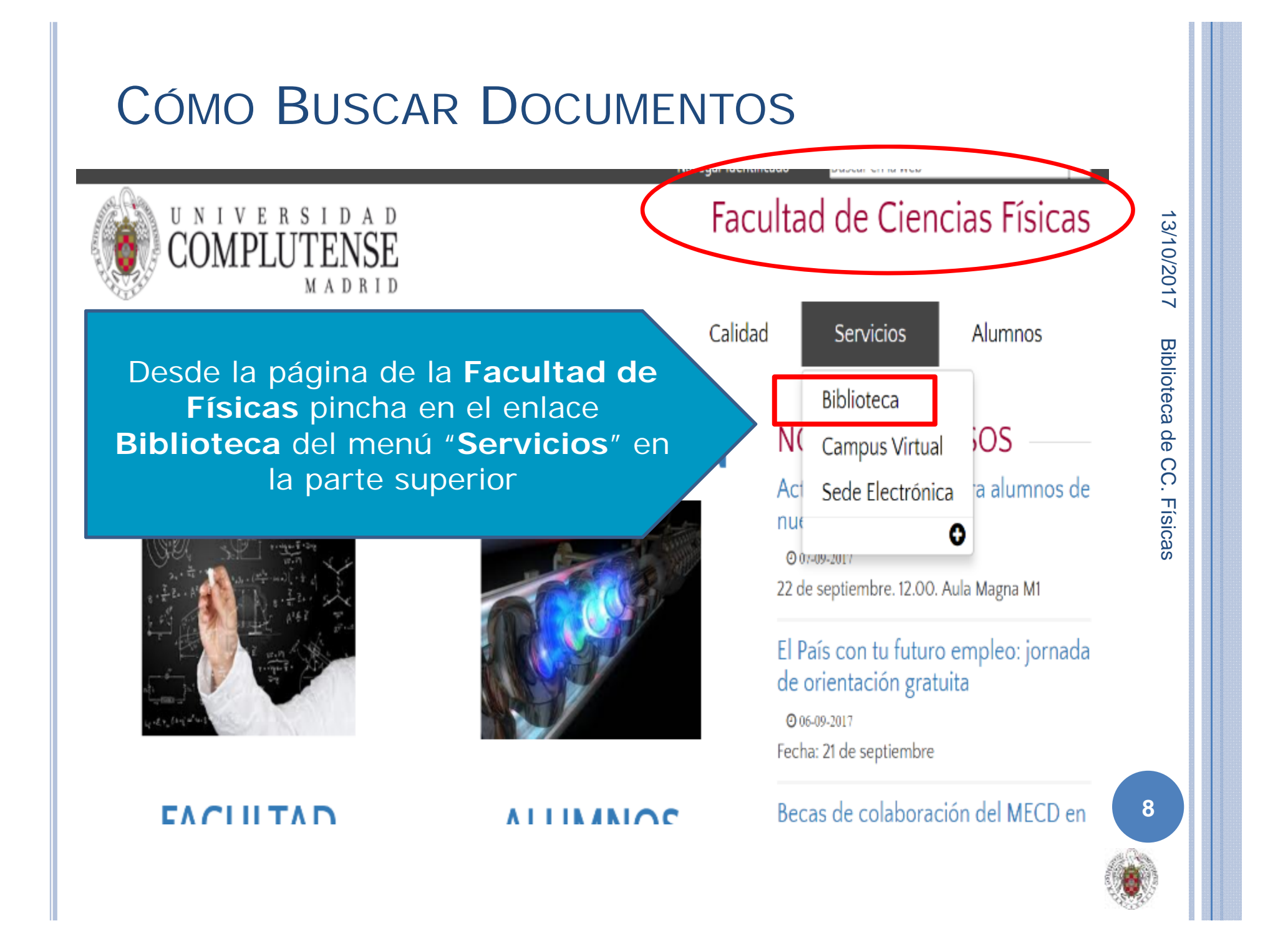

# Web de la Biblioteca de Físicas

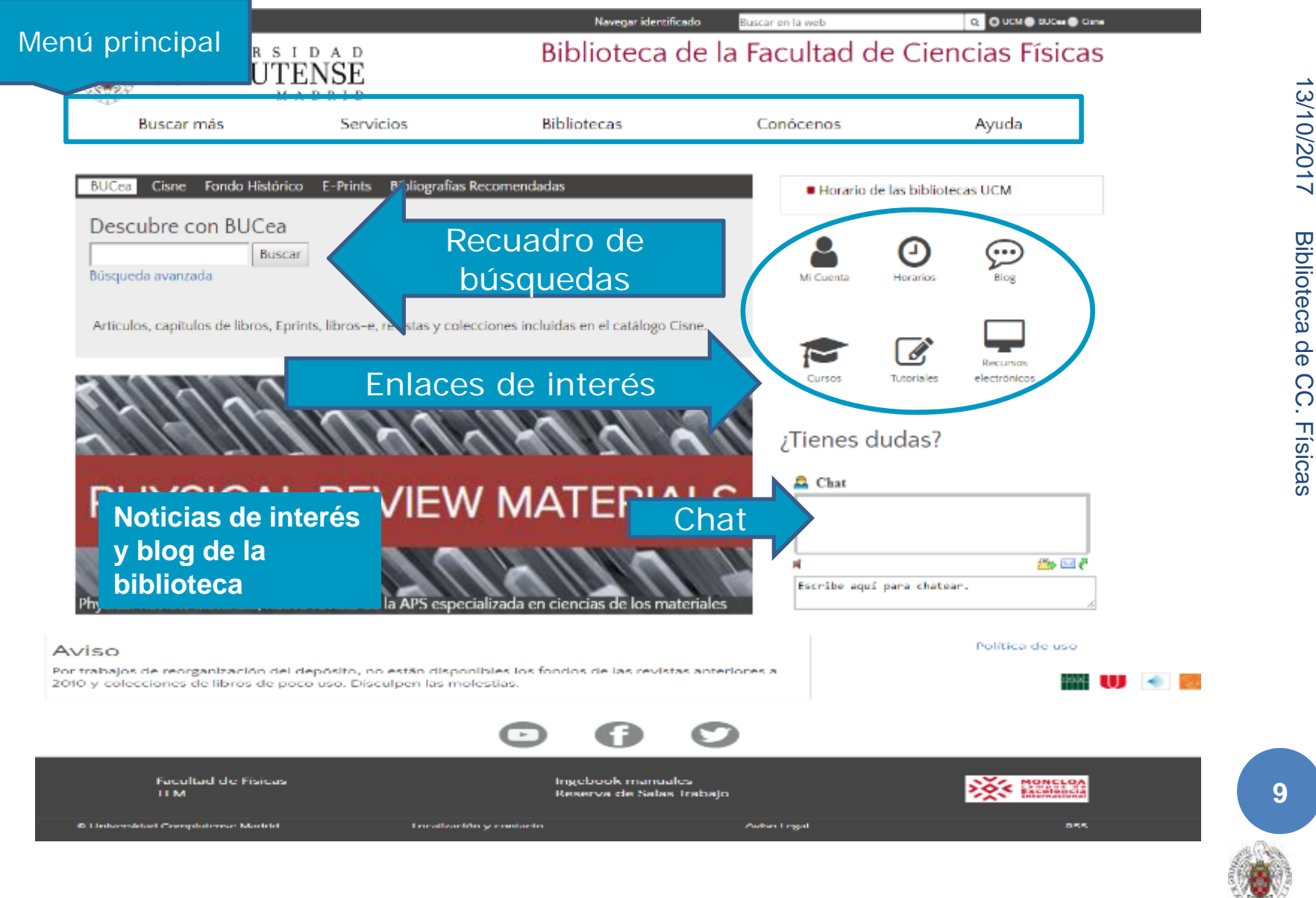

# Web de la Biblioteca de Físicas

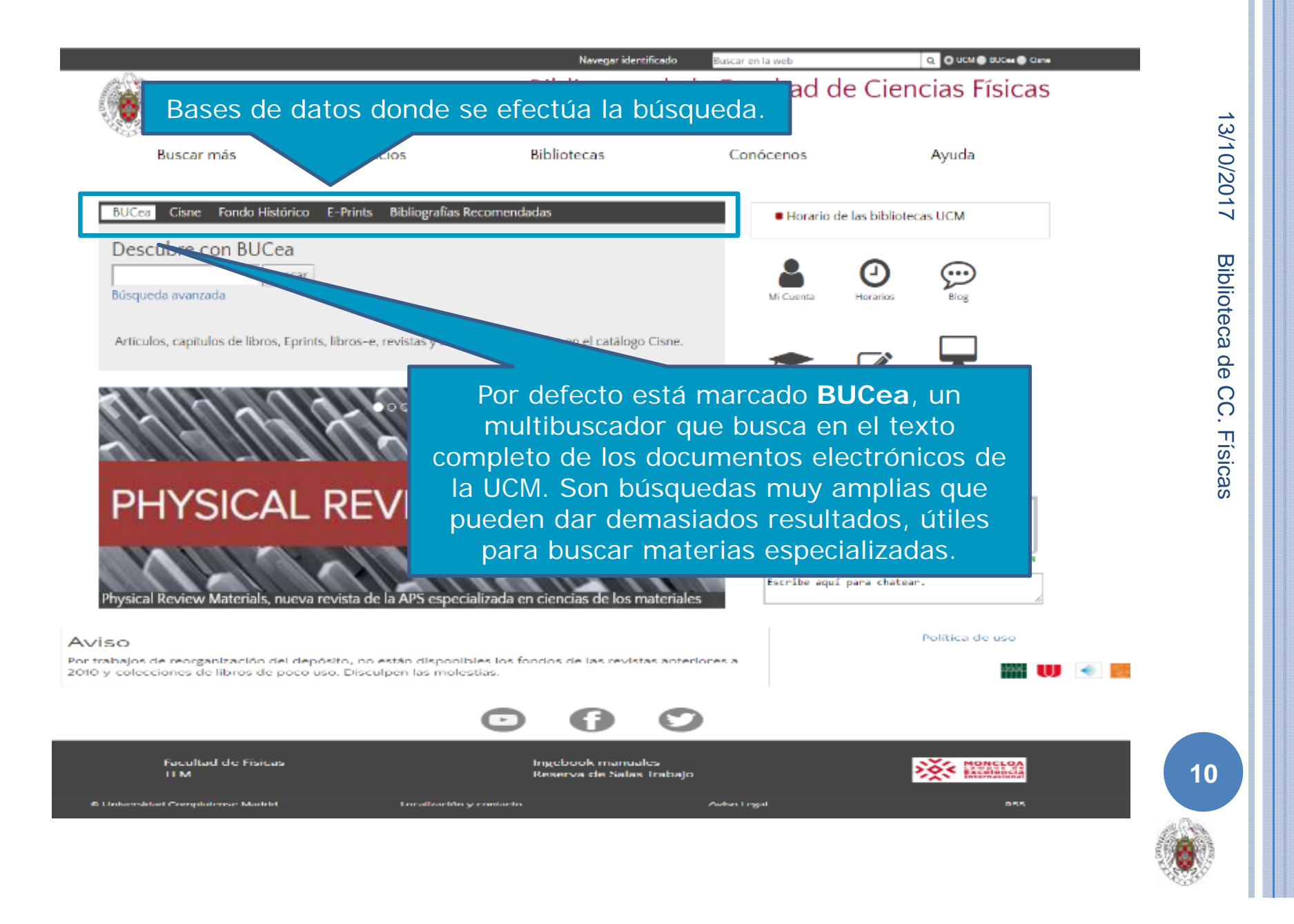

#### BUSCAR UN DOCUMENTO – CATÁLOGO CISNE

Si buscamos documentos concretos es recomendable seleccionar el catálogo de la biblioteca "Cisne"

| COMPLU                        | ENSE                          |                                 |                   |                      |
|-------------------------------|-------------------------------|---------------------------------|-------------------|----------------------|
| Buscar más                    | Servicios                     | Bibliotecas                     | Conócenos         | Ayuda                |
| BUCeal <u>Cisne</u> Histó     | rico E-Prints Bibliografías F | Recomendadas                    | Horario de las    | bibliotecas UCM      |
| Catálogo Cisne                |                               |                                 | •                 |                      |
| fisica teórica                | Buscar                        |                                 | Mi Cuenta Hor     | J Second             |
|                               | 17- • • • • • • • • •         | 144                             | ¿Tienes duda      | oriales electrónicos |
| PHYSICA                       | L REVIEW                      | MATERIA                         | LS                |                      |
| WALKS A                       |                               |                                 | A                 | 5 🖂 👛                |
| Physical Review Materials, nu | eva revista de la APS especi  | ializada en ciencias de los mat | Escribe aquí para | chatear.             |
|                               |                               |                                 | Po                | litica de uso        |

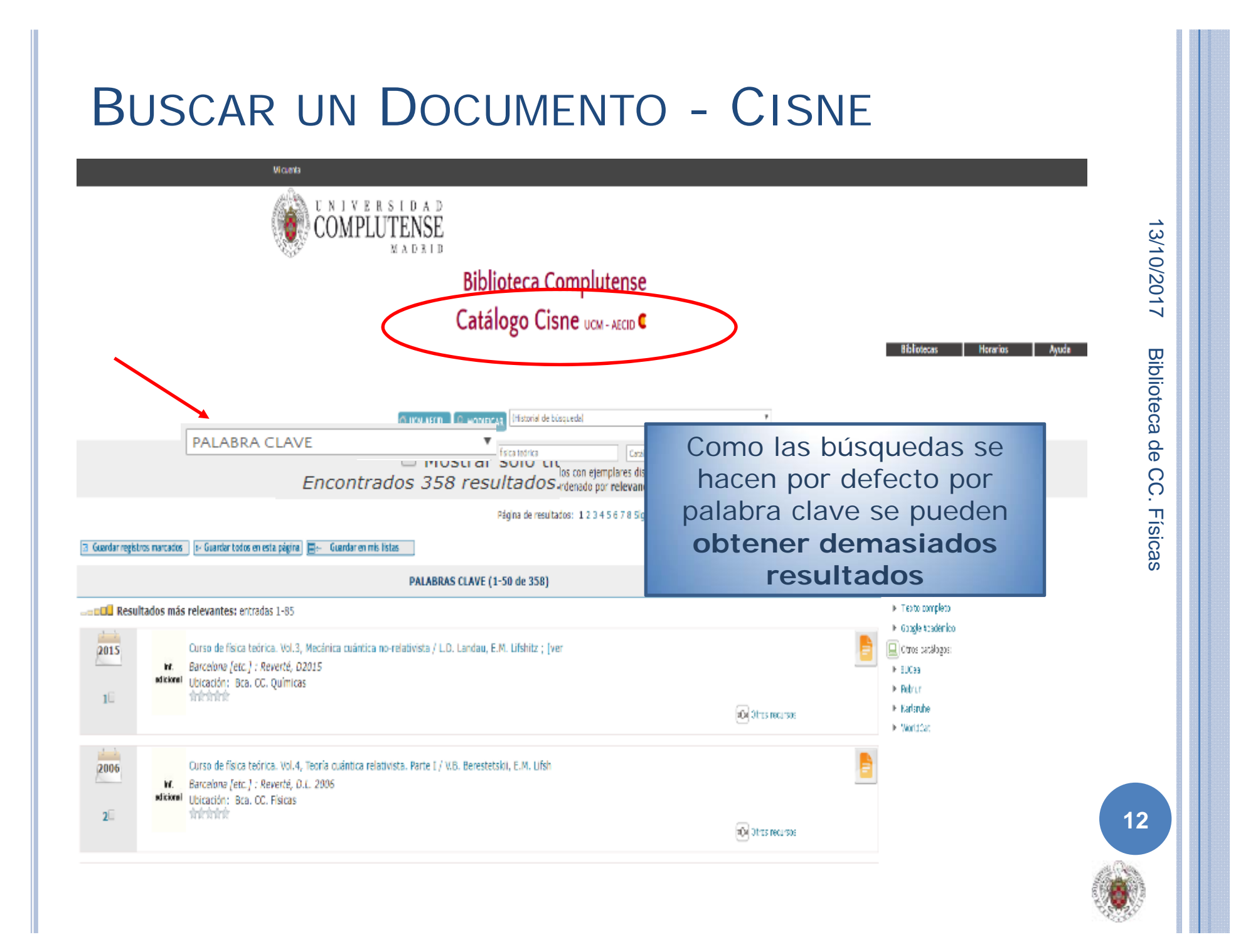

# BUSCAR UN DOCUMENTO - CISNE

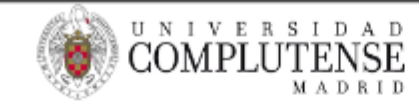

#### Biblioteca Complutense Catálogo Cisne UCM - AECID

13/10/2017

| -                                                                             | PALABRA CLAVE 🔻                        | FISICA TEORICA                      | Catálogo Colectivo UCM-AECID 🔻 Buscar |   |
|-------------------------------------------------------------------------------|----------------------------------------|-------------------------------------|---------------------------------------|---|
|                                                                               | AUTOR                                  | Mostrar sólo títulos con ejemplar   | Catálogo Colectivo UCM-AECID          | - |
|                                                                               | MATERIA                                | 358 resultados. Ordenado por rei    | UCM-Catálogo                          |   |
| \$                                                                            | MATERIAS INGLES<br>MATERIA ACCID ISLAM | Página de resultados: 1 2 3 4 5 6 7 | UCM-Revistas electrónicas             |   |
| riar registros marcados 🛛 🕞 Guardas todos es esta nágina 🕅 👝 Guardas          | MATERIA AECID HISP                     |                                     | UCM-Revistas                          |   |
| contregistres marcades   in countrain cours en este pagina   [ in countrain p | PALABRA CLAVE<br>TÍTULO DE REVISTA     |                                     | UCM-Libros electrónicos               |   |
| c c c c c c c c c c c c c c c c c c c                                         | COLECCIÓN                              | 1-50 de 358)                        | UCM-Libros digitalizados              |   |
| Besultados más relevantes: entradas 1.85                                      | ND. CLASIFICACION<br>ISBN/ISSN         |                                     | UCM-Tesis digitales                   |   |
| La Resolution mas relevances, enclades 1-65                                   | LUC. IMPRESION (PONDO HISTORICO)       |                                     | UCM-Tesis                             |   |
| 015 Curso de física teórica. Vol.3, Mecánica cuá                              | PROFESOR/TUTOR<br>ASICNATURA           | E.M. Lifshitz ; [ver                | UCM-Bases de datos                    |   |
| Inf. Barcelona [etc.] : Reverté, D2015                                        | 4                                      |                                     | UCM-Fondo Histórico                   |   |
| edicional Ubicación: Bca. CC. Químicas                                        |                                        |                                     | UCM-Centros Documentación Europea     |   |
|                                                                               |                                        |                                     | Mapas                                 |   |
|                                                                               |                                        |                                     | Peliculas                             |   |
|                                                                               |                                        |                                     | Partituras                            |   |
|                                                                               |                                        |                                     | UCM Arshives personales               |   |
| Podemos limitar nuestra                                                       |                                        |                                     | AFCID. Catalogo                       |   |
| úsqueda seleccionando una                                                     |                                        |                                     | AECID-Catalogo                        |   |
| usqueua seleccionando una                                                     |                                        |                                     | AECID-Biblioteca Islámica             | 1 |
| opción de los desplegables                                                    |                                        |                                     | AECID-Biblioteca Cooperación          | - |
| campo del registro o tipo de                                                  |                                        |                                     | Accib biblioteca cooperación          | • |
| ampo del registro o tipo de                                                   |                                        |                                     |                                       |   |

# BUSCAR UN DOCUMENTO - CISNE

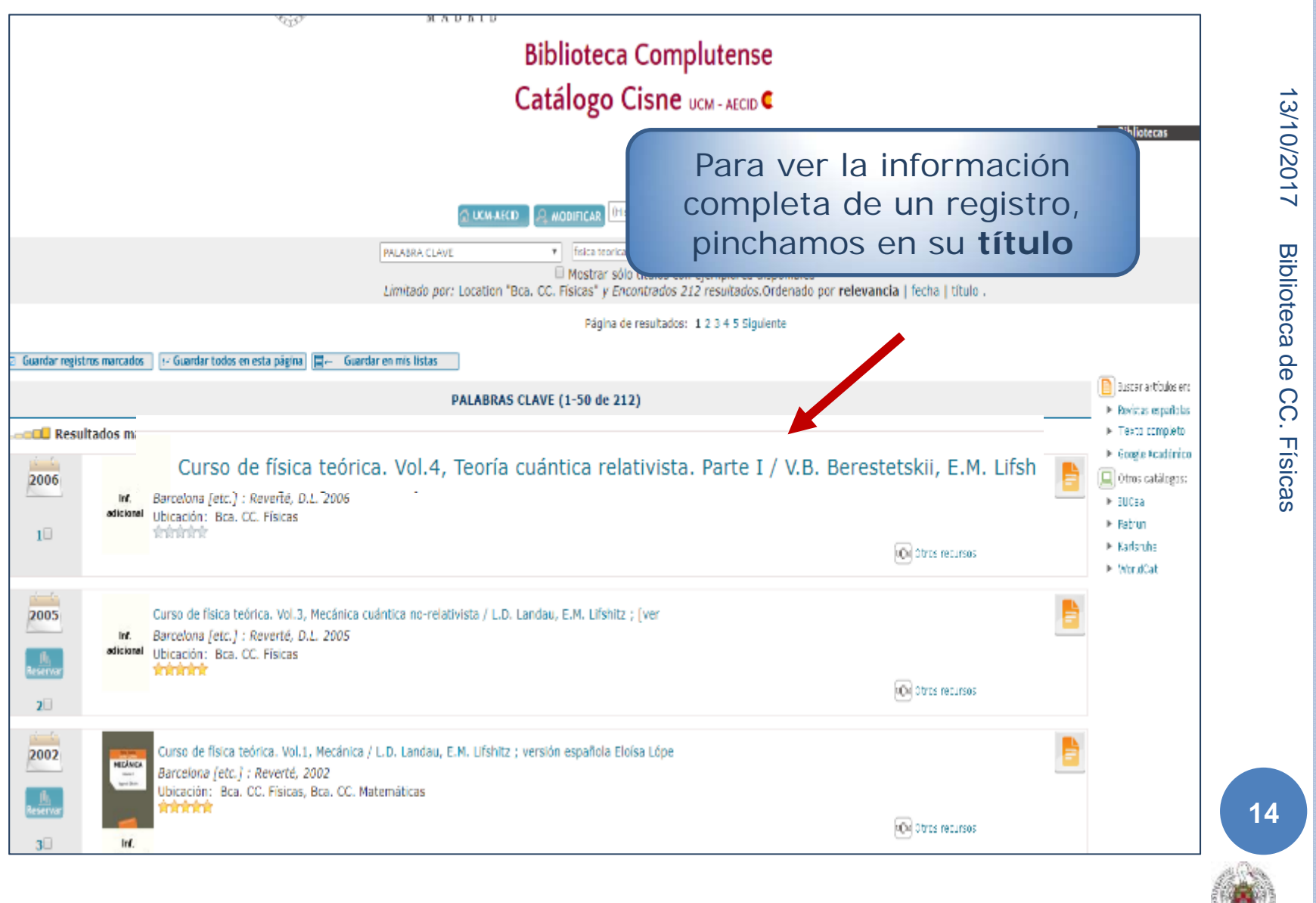

# REGISTRO DEL DOCUMENTO

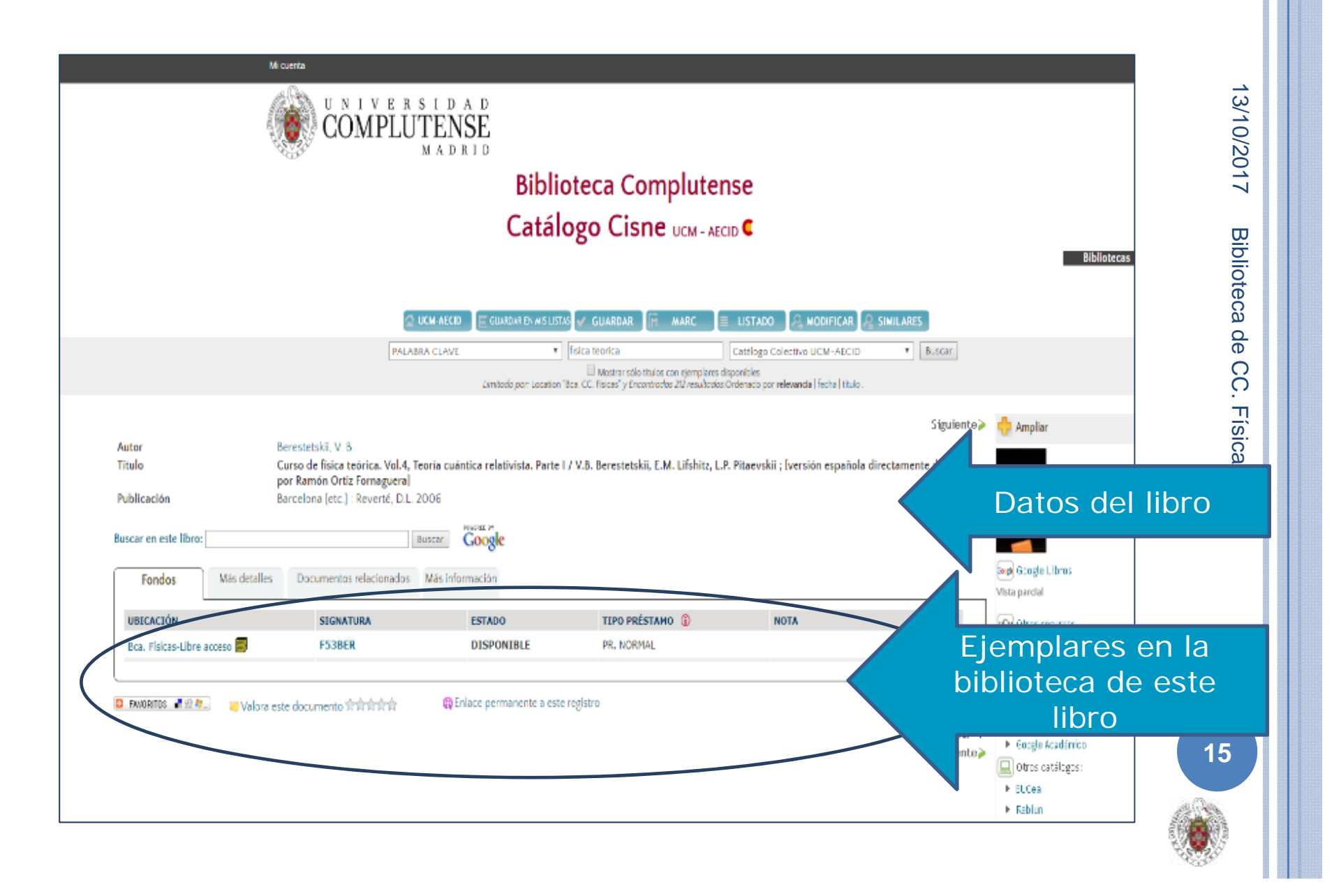

# INFORMACIÓN EN EL REGISTRO DEL DOCUMENTO

| UBICACIÓN                  | SIGNATURA | ESTADO     | TIPO PRÉSTAMO 🚺 |
|----------------------------|-----------|------------|-----------------|
| Bca.Físicas-Libre acceso 📕 | F53BER    | DISPONIBLE | PR. NORMAL      |
|                            |           |            |                 |

Ubicación: en qué biblioteca está el libro
Signatura: Dónde está el libro dentro de las estanterías
Estado: Si un libro está prestado nos indica la fecha de devolución

**Tipos de préstamo** (según el tipo de documento): normal, consulta en sala, etc.

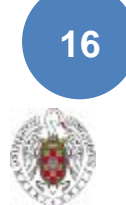

## LOCALIZADOR EN UN PLANO

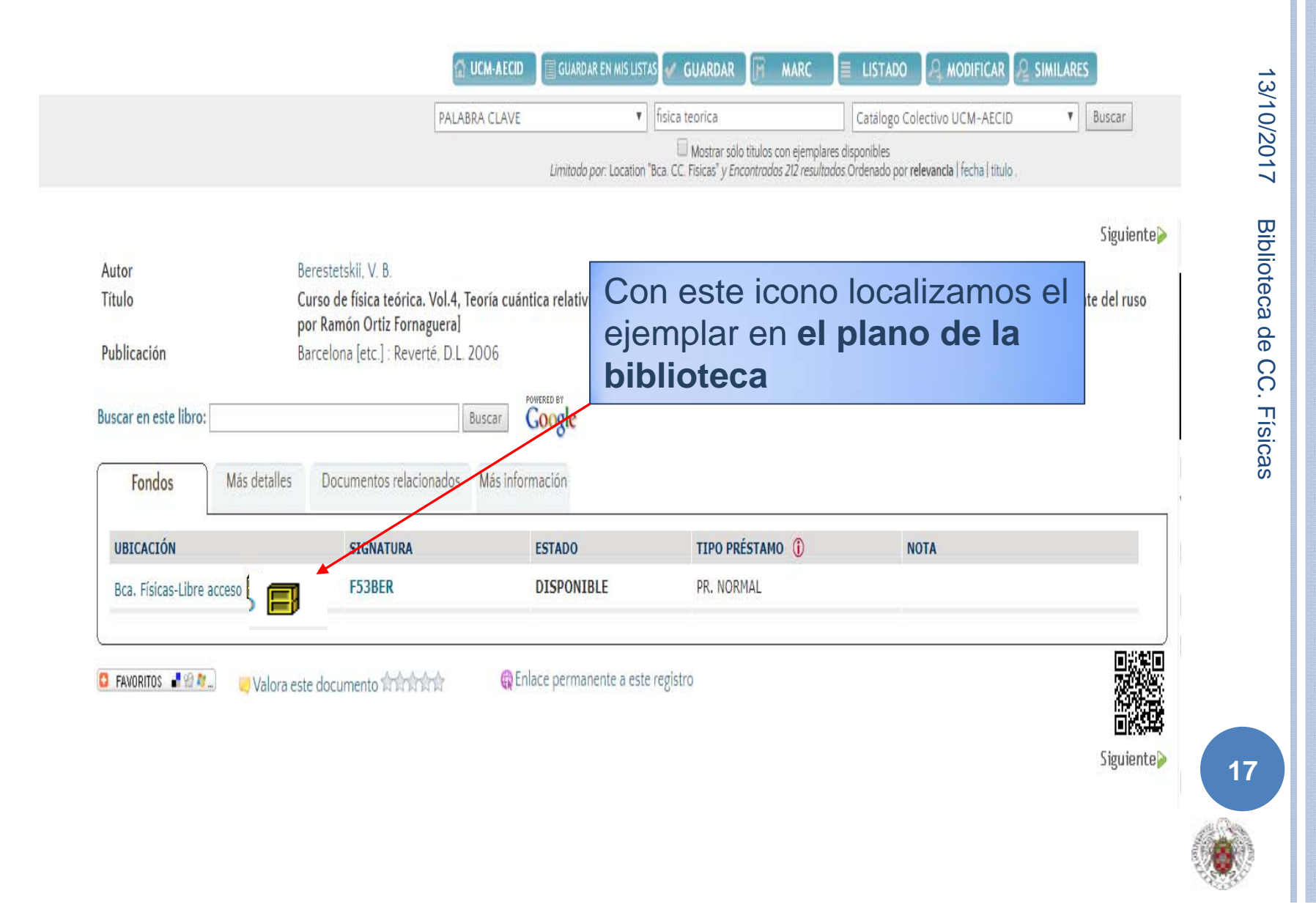

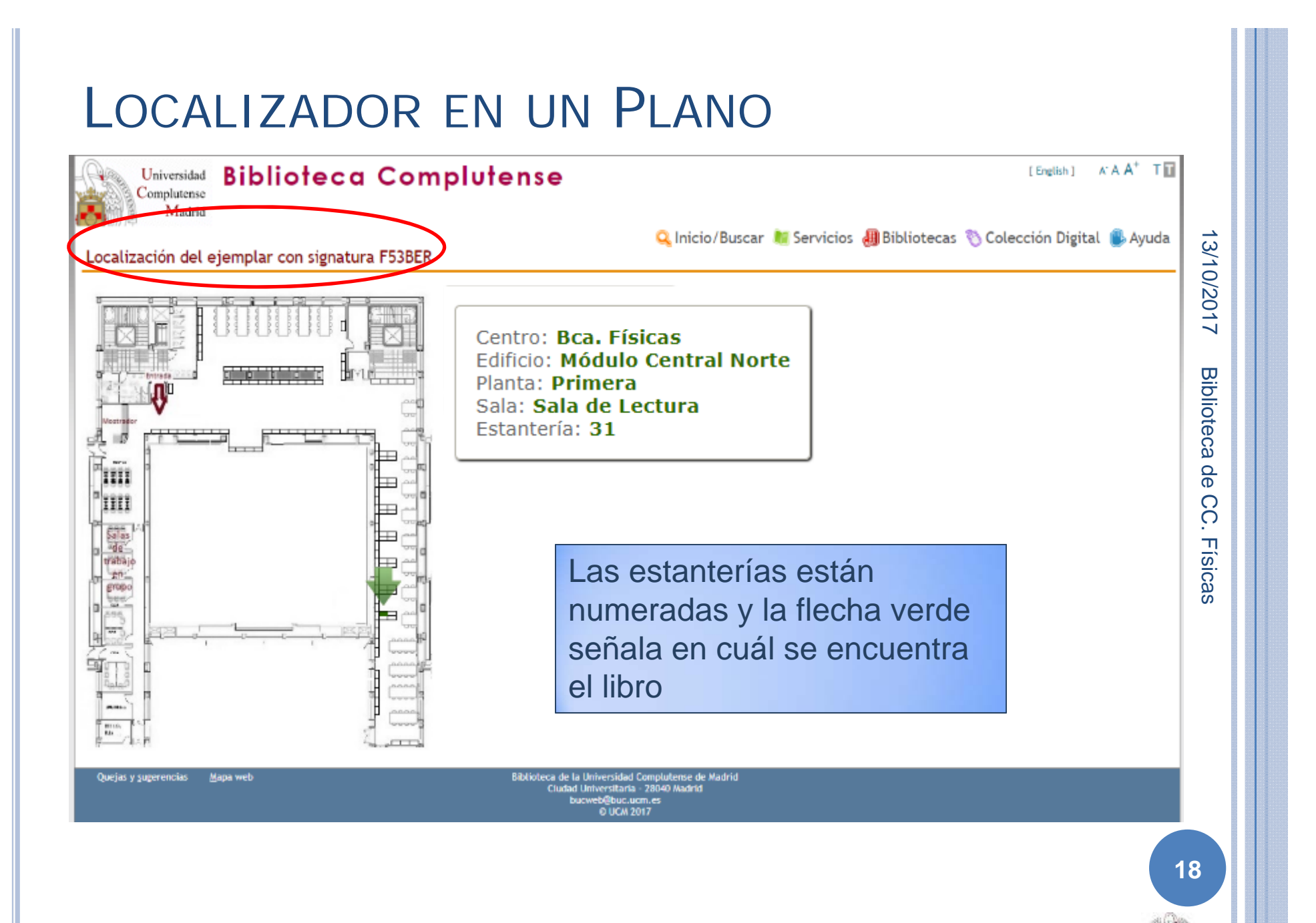

# Acceso a Servicios en Línea: Mi Cuenta

|                                                                                                    |                                                    | Navegar identificad                   | Buscar en la web | Q UCM 🖨 BUCes 🖨 Cizne                                                                                                    |
|----------------------------------------------------------------------------------------------------|----------------------------------------------------|---------------------------------------|------------------|----------------------------------------------------------------------------------------------------|
|                                                                                                    | ΓENSE<br>MADRID                                    | Biblioteca d                          | e la Facultad de | e Ciencias Físicas                                                                                                    |
| Buscar más                                                                                         | Servicios                                          | Bibliotecas                           | Conócenos        | Ayuda                                                                                                    |
| BUCea Cisne Fondo Histó<br>Descubre con BUCea<br>Búsqueda avanzada                                 | rico E-Prints Bibliografías<br>a<br>scar           | Recomendadas<br>Mi Cuenta             | Horario de       | Horarios UCM                                                                                                    |
| Artículos, capítulos de libros, E                                                                  | Eprints, libros-e, revistas y cole                 | cciones incluidas en el catálogo Cisi | ne.              | Tutoriales electrónicos                                                                                                    |
| BIBLIOT<br>CIENCIAS<br>Boletines de Nuevas Adquisio<br>Relación de los nuevos títulos que se han i | FECADE<br>FÍSICAS<br>ciones: Biblioteca de Físicas | icas en Julio-17                      | ¿Tienes du       | idas?<br>idas contractoria contractoria contra |
| Aviso                                                                                              |                                                    |                                       |                  | Política de uso                                                                                                    |

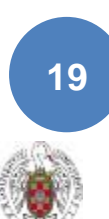

13/10/2017

Biblioteca de CC. Físicas

## Acceso a Servicios en Línea: Mi Cuenta

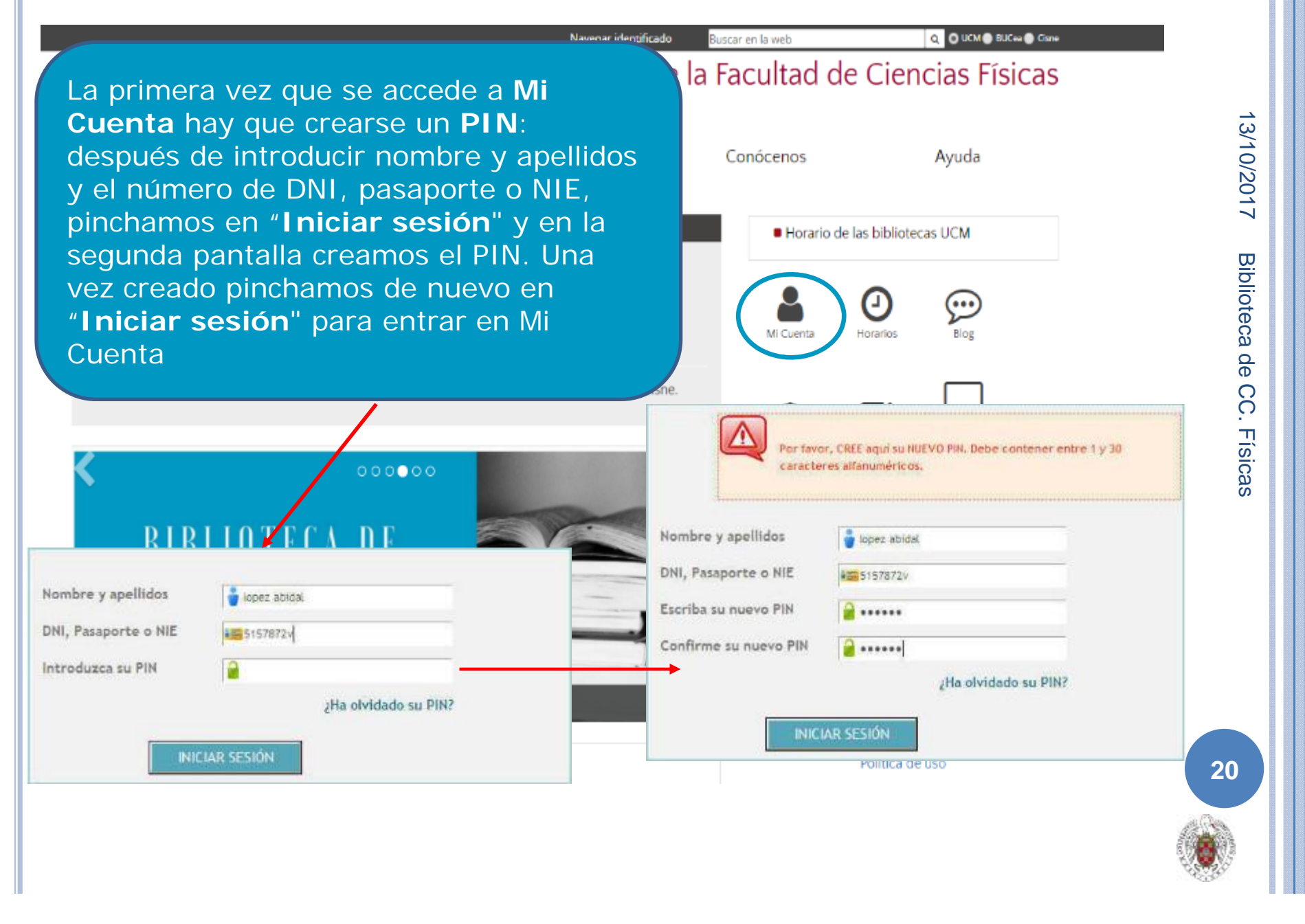

# MI CUENTA

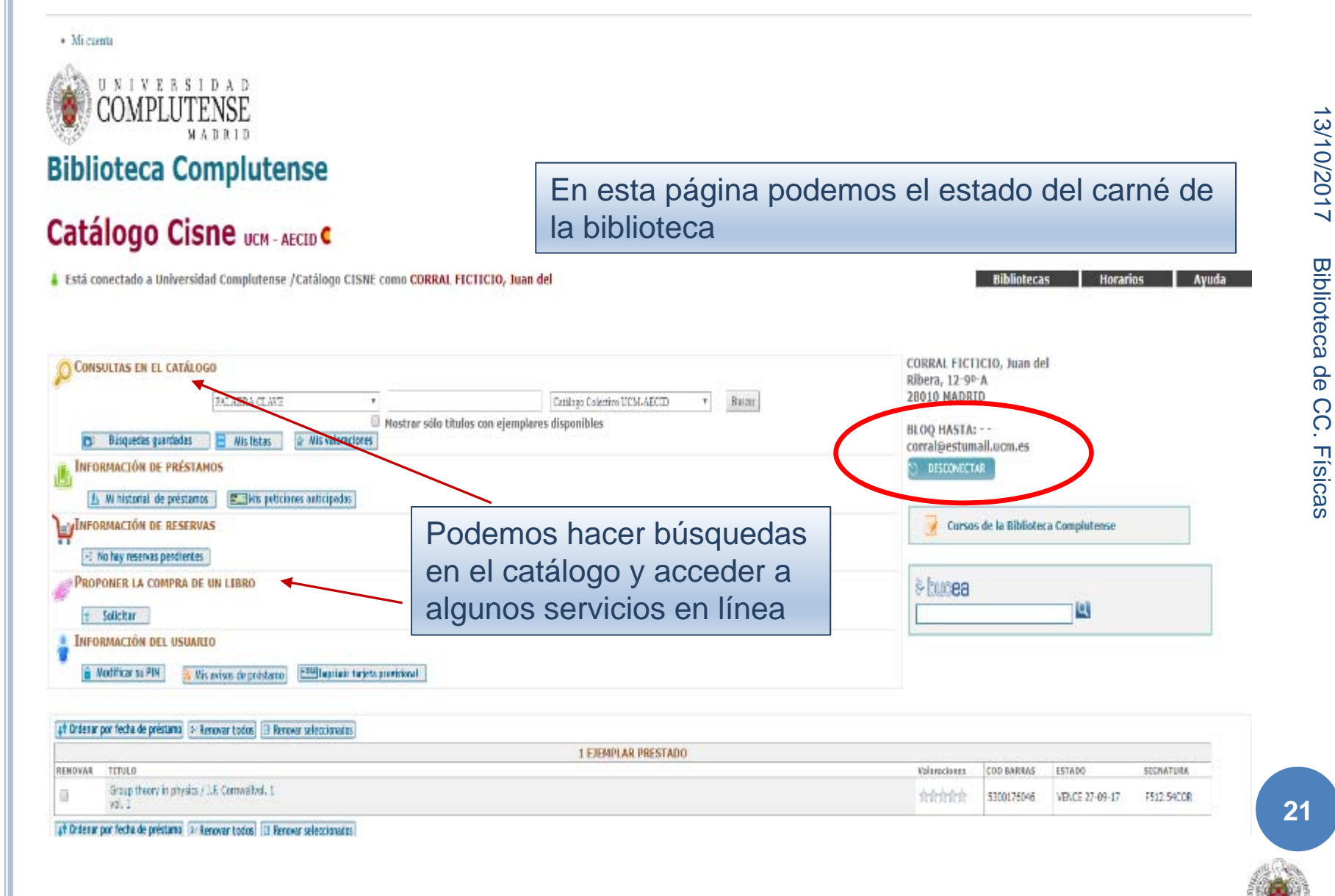

#### CONSULTAR EL CATÁLOGO DESDE "MI CUENTA"

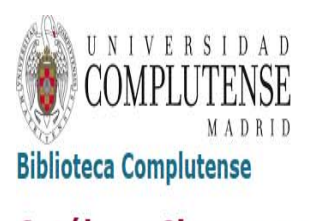

Catálogo Cisne UCM - AECID

La ventaja de buscar en el catálogo desde Mi Cuenta, es que abre la opción de guardar las búsquedas para recibir alertas en el correo cuando se incorporen documentos que respondan a ellas, y de crear listas de documentos recuperados durante las búsquedas para hacer bibliografías con temas de nuestro interés

13/10/2017

Avuda

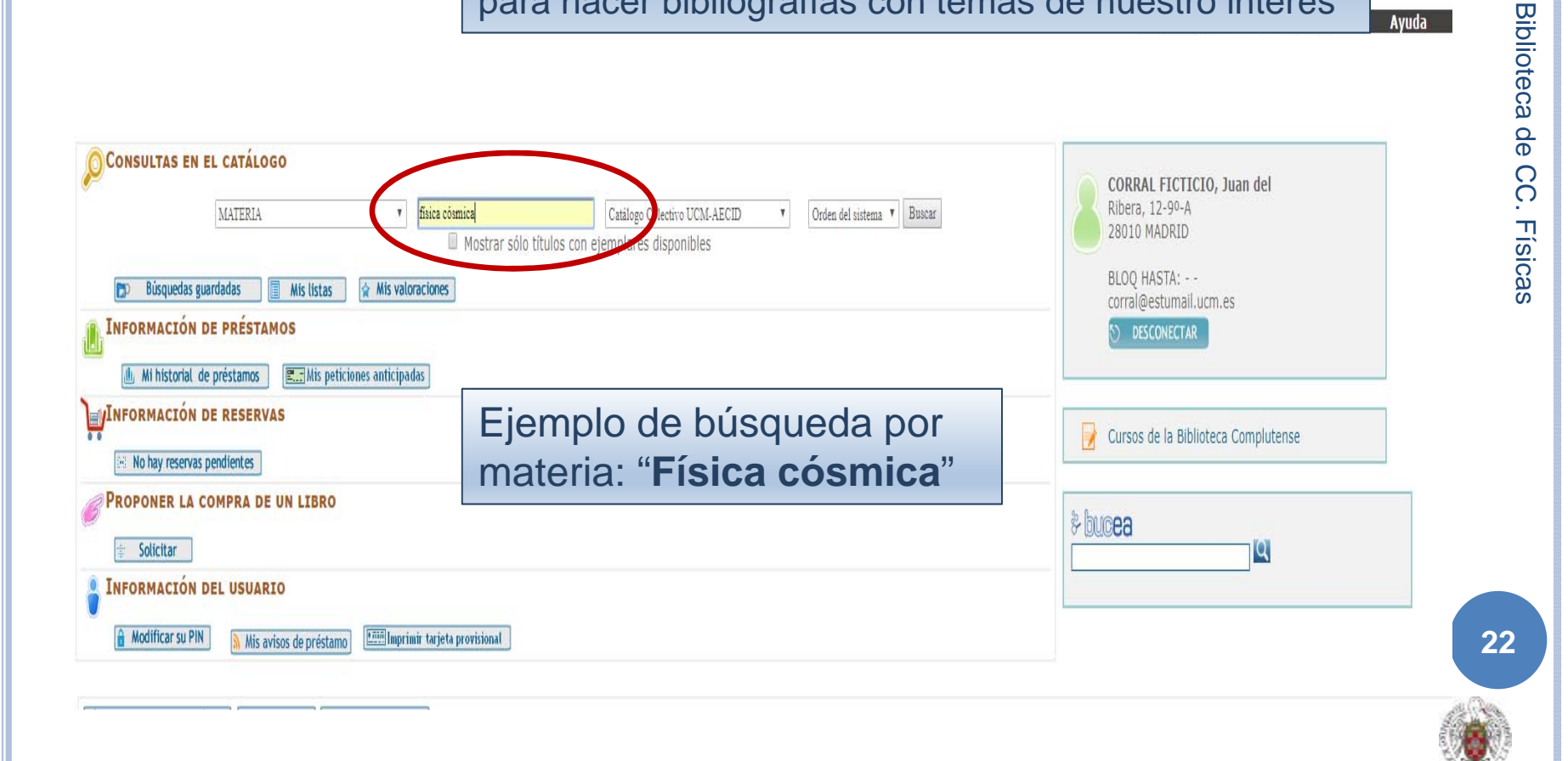

#### OPCIONES DE "CISNE" DESDE "MI CUENTA"

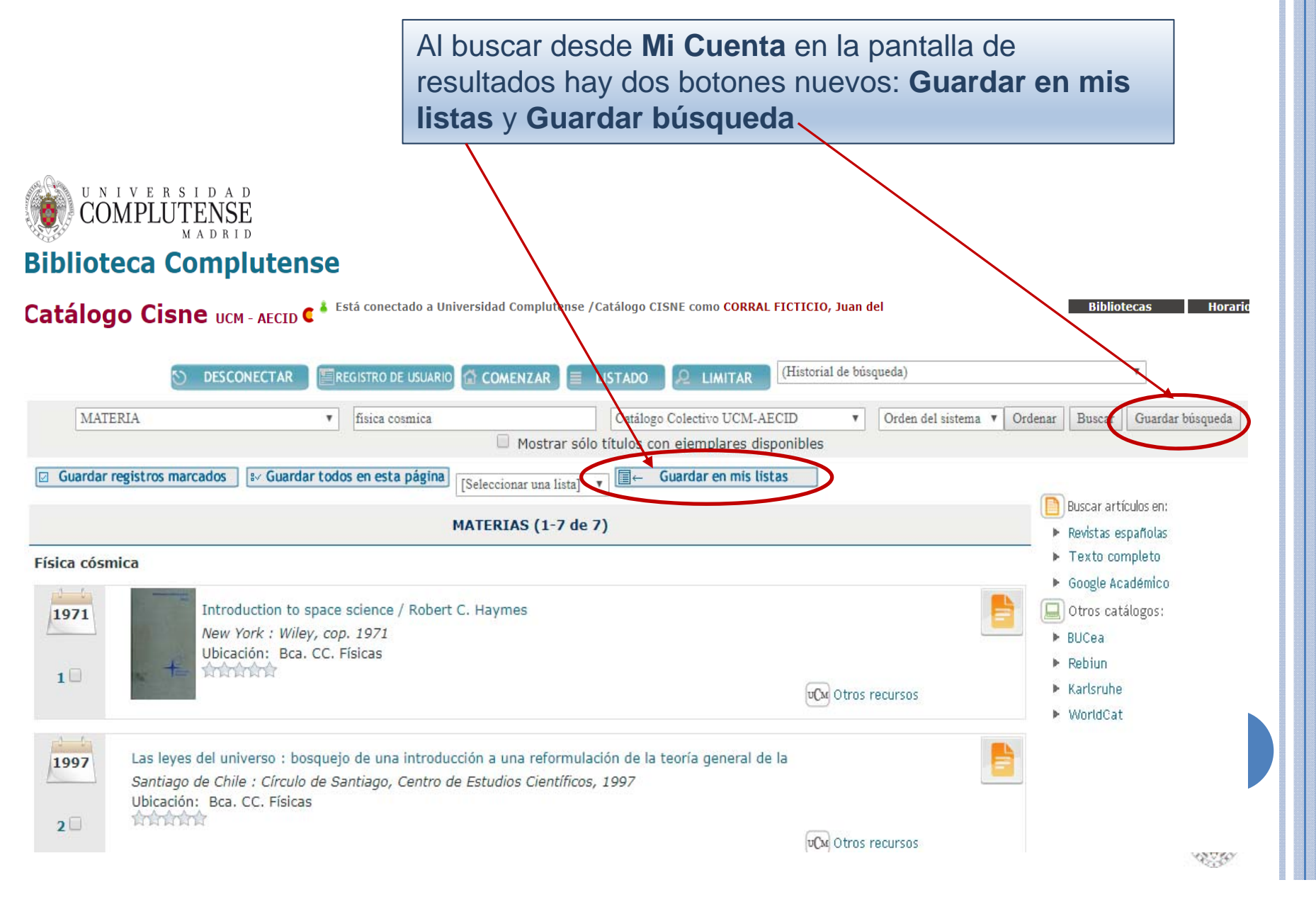

#### OPCIONES DE "CISNE" DESDE "MI CUENTA"

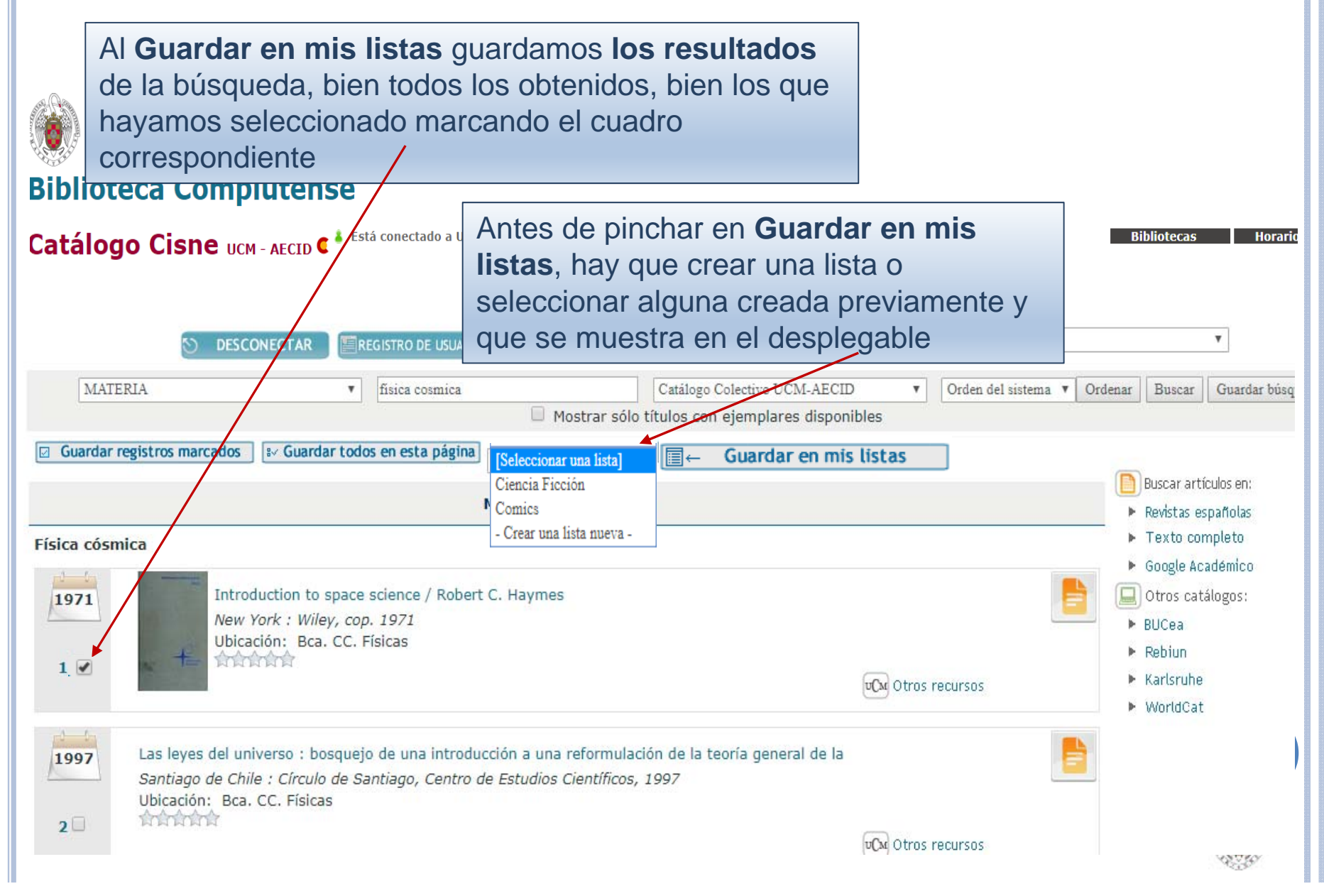

#### OPCIONES DE "CISNE" DESDE "MI CUENTA"

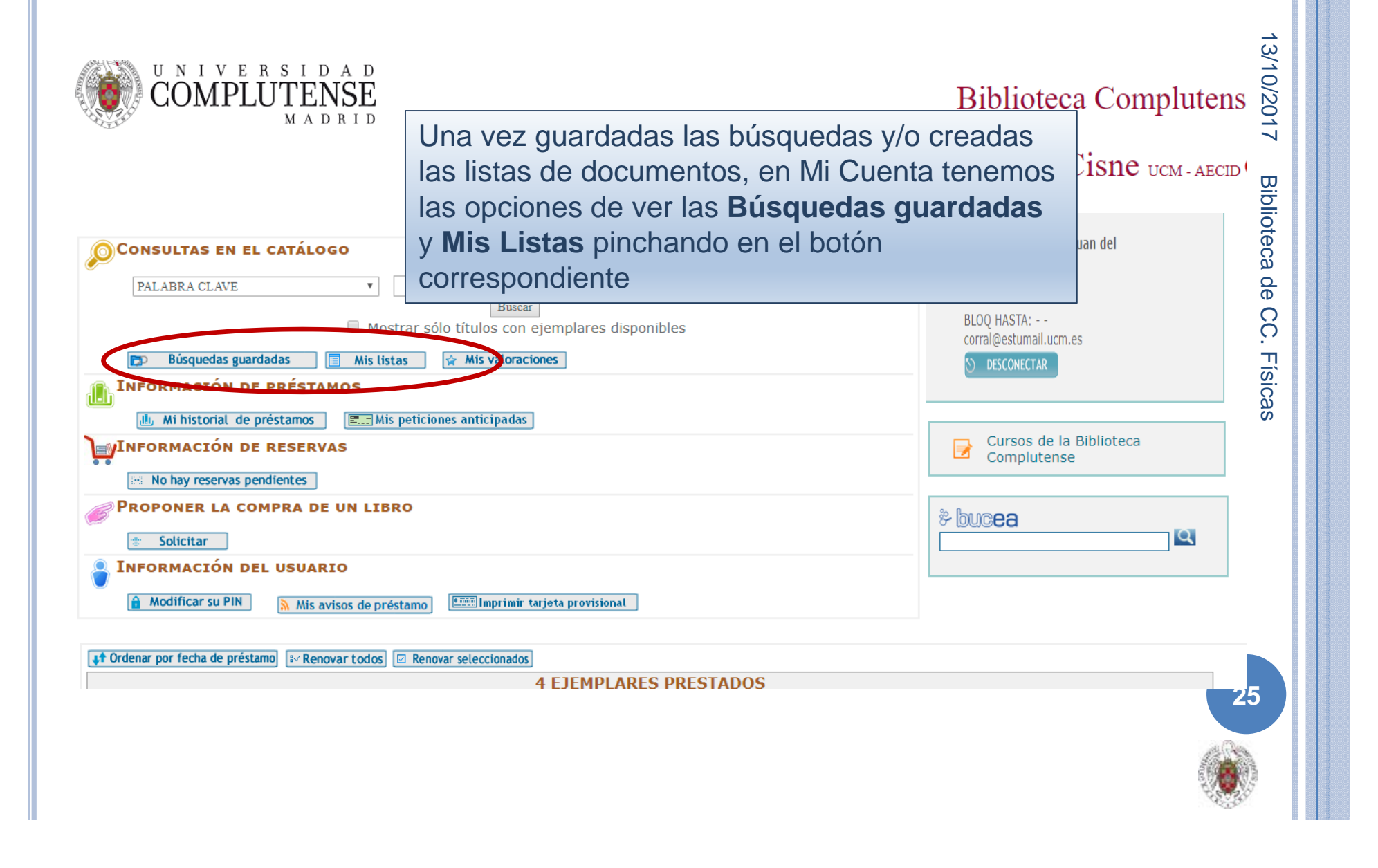

#### Búsquedas Guardadas Catálogo Cisne UCM - AECID otecas Horarios 13/10/2017 OCONSULTAS EN EL CATÁLOGO CORRAL FICTICIO, Juan del Ribera, 12-90-A Catálogo Colectivo UCM-AECID ٧ PALABRA CLAVE Biblioteca de CC. Físicas Según lo marcado, las búsquedas o las listas se Mis listas 🙀 Mis valoraciones muestran en la parte inferior de la pantalla. INFORMACIÓN DE PRÉSTAMOS III. Mi historial de préstamos E. Mis peticiones anticipadas Préstamos JINFORMACIÓN DE RESERVAS Cursos de la Biblioteca Complutense No hay reservas pendientes Podemos seleccionar una búsqueda guardada PROPONER LA COMPRA DE UN LIBRO para convertirla en alerta ("Seleccionar para Solicitar correo electrónico") y cada vez que se INFORMACIÓN DEL USUARIO incorpore al catálogo un documento con esa Imprimir tarjeta provisional A Modificar su PIN Mis avisos de préstamo materia, recibiremos un correo de aviso. 🗙 Eliminar todas las búsquedas 🛛 🖨 Actualizar búsqueda Seleccionar para correo Marcar para elir electrónico MATERIAS física Buscar mica PALABRAS CLAVE Buscar boson higgs problemas de fisica Buscar 26 🗙 Eliminar todas las búsquedas 🖉 Actualizar búsquedas

#### LISTAS DE DOCUMENTOS

| PALAB<br>D B<br>INFORM<br>Prés<br>INFORM<br>INFORM | RA CLAVE<br>úsquedas guardadas<br>IACIÓN DE PRÉS<br>itamos Jun Inisi<br>IACIÓN DE RESE<br>au recente nandiantes | Mostrar sc Mostrar sc Mis valoracion TAMOS orial de préstamos RVAS | Catalogo Colectivo UC<br>Buscar<br>Io titulos con ejemplares disponibles<br>es<br>Catalogo Colectivo UC<br>GU<br>Es<br>Mis peticiones anticipadas | uardado en cao<br>el nombre: pino<br>espliega la info | da lista apa<br>chando en<br>rmación. | arece al lado<br>él se | 13/10/2017   |
|----------------------------------------------------|----------------------------------------------------------------------------------------------------|--------------------------------------------------------------------|----------------------------------------------------------------------------------------------------|-------------------------------------------------------|---------------------------------------|------------------------|--------------|
|                                                    | ICITAT                                                                                                    | ARIO                                                               | Imprimir tarjeta provisional                                                                                                    | * buc <b>ea</b>                                       | <u>e</u>                              |                        | Biblioteca o |
| Elimitar todos<br>Marcar                           | Eliminar marcados                                                                                               |                                                                    | Mis Listas ( 4 )                                                                                                    | Descripción                                           | Fecha<br>modificado<br>08-08-         |                        | de CC. F     |
| 0                                                  | Lecturas (68)                                                                                                   |                                                                    | <u>_</u>                                                                                                    |                                                       | 2017<br>03-07-<br>2016                |                        | - ísica:     |
| Eliminar todos                                     | Comics (11)<br>Poesia (6)<br>Eliminar marcados                                                                  | Solic                                                              | itar<br>ACIÓN DEL USUARIO<br>car su PIN Avisos de préstamo                                                                                        | <del>Imic ta</del> rjeta provisional                  | 2016                                  |                        |              |
|                                                    |                                                                                                    | Eliminar todos                                                     | Eliminar marcados Exportar Eliminar coincidentes con e                                                                                            | el historial de préstamos Mover marçad                | los a otra lista Renombrar lis        | Volver a mis listas    |              |
|                                                    |                                                                                                    | Marcar                                                             | Título                                                                                                    | S LIStaS > Propiedad Inten                            | Eccual ( 5 )                          |                        |              |
|                                                    |                                                                                                    |                                                                    | Guía de la propiedad intelectual en el ámbito<br>universitario / Raquel de Román Pérez                                                            | Román Pérez, Raquel de                                | 08-08-2017                            |                        |              |
|                                                    |                                                                                                    |                                                                    | En torno a la Ley de Patentes / Manuel Begu<br>de Salvador                                                                                        | Beguer de Salvador, Manue                             | el 08-08-2017                         |                        | 27           |
|                                                    |                                                                                                    |                                                                    | Propiedad intelectual en las universidades<br>públicas : titularidad, gestión y transferencia<br>Raquel de Román Pérez (coord.)                   | a / (sin autor)                                       | 02-12-2016                            | Reservar               |              |

# **RENOVAR UN PRÉSTAMO**

#### **Biblioteca Complutense**

#### Catálogo Cisne UCM - AECID C

Group theory in physics / J.F. Cornwellvol. 1

International de préstamo Ser Renovar todos International de Renovar seleccionados International de la construction de la construction de

vol. 1

Por defecto, en la parte inferior de la pantalla de **Mi Cuenta** se muestran nuestros préstamos

🌡 Está conectado a Universidad Complutense / Catálogo CISNE como CORRAL FICTICIO, Juan del

| Bibliotecas | Horarios | Ayud |
|-------------|----------|------|
|-------------|----------|------|

| Consultas en el catálogo                                |                                                               |
|---------------------------------------------------------|---------------------------------------------------------------|
| PALABRA CLAVE                                           | Desde <b>Mi Cuenta</b> podemos renovar un préstamo marcándolo |
| 🗊 Búsquedas guardadas 🗐 Mis listas 😭 Mis valora         | nuestros préstamos pinchando directamente en " <b>Renovar</b> |
| Información de préstamos                                | todos", sin necesidad de seleccionarlos                       |
| 🏨 Mi historial de préstamos 📰 Mis peticiones anticipado |                                                               |
| INFORMACIÓN DE RESERVAS                                 | Los préstamos de 15 días se pueden renovar desde 4 días       |
| • • No hay reservas pendientes                          | antes de la fecha de devolución                               |
| PROPONER LA COMPRA DE UN LIBRO                          |                                                               |
| t≇ Solicitar                                            |                                                               |
| Santa Contraction del usuario                           |                                                               |
| Modificar su PIN Mis avisos de préstamo                 | ir tarjeta provisional                                        |
|                                                         |                                                               |
| 📢 Ordenar por fecha de préstamo                         | as                                                            |
|                                                         | 1 EJEMPLAR PRESTADO                                           |
| RENOVAR TITULO                                          | Valoraciones COD BARRAS ESTADO SIGNATURA                      |

VENCE 27-09-17 F512.54COR

5300176046

28

13/10/2017

Biblioteca de CC. Físicas

## RESERVAR UN DOCUMENTO

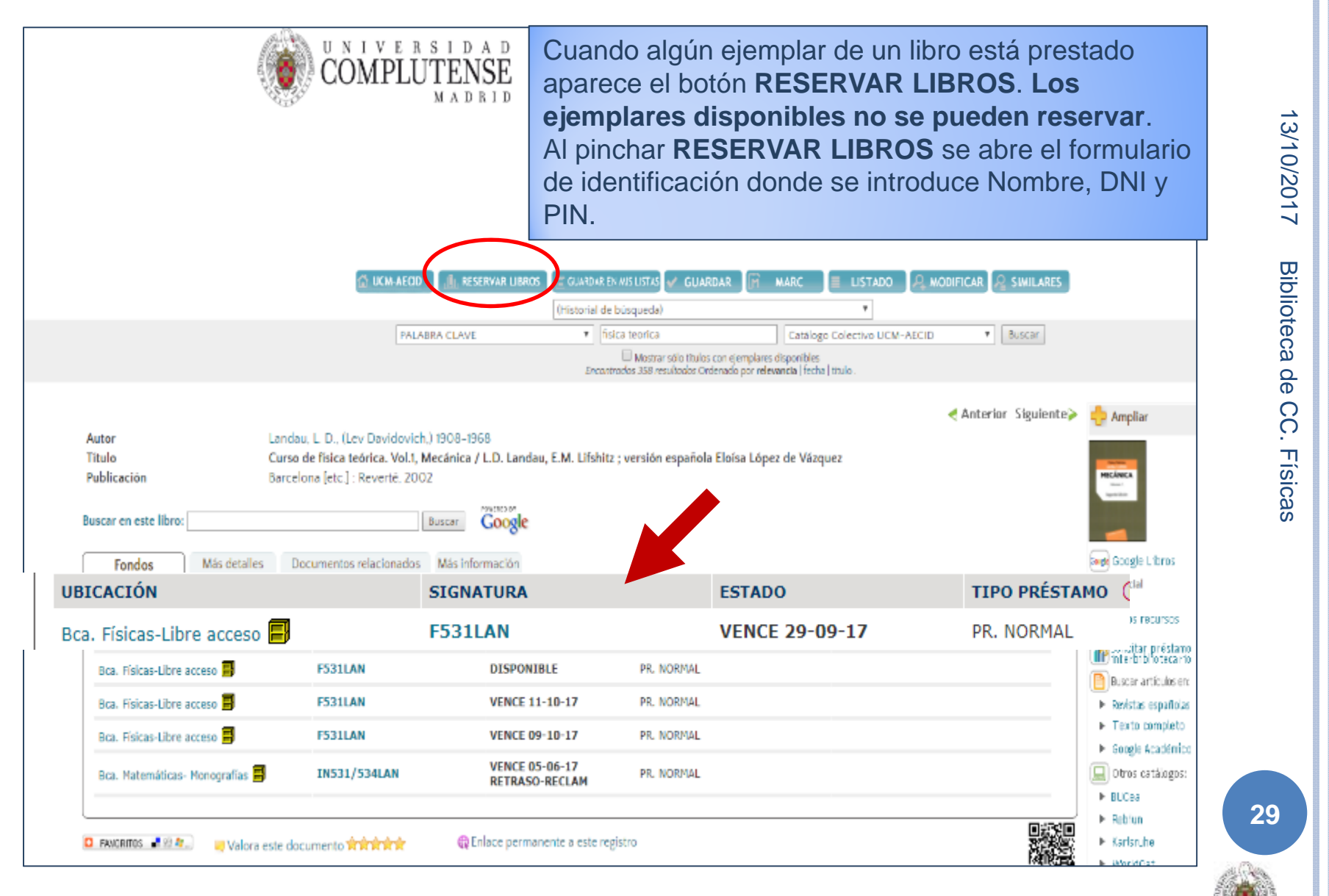

# RESERVAR UN DOCUMENTO

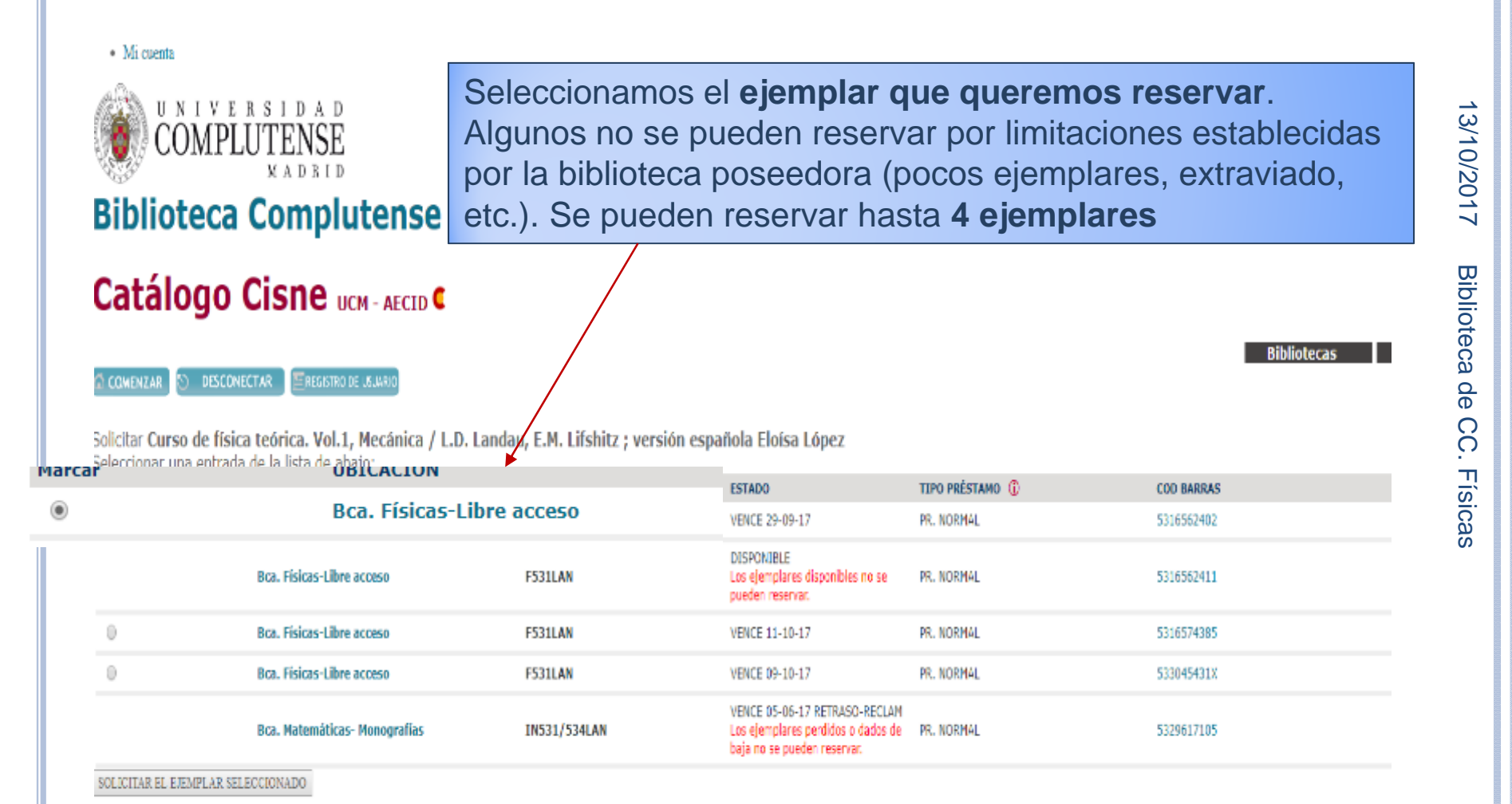

30

# BUSCAR UNA REVISTA

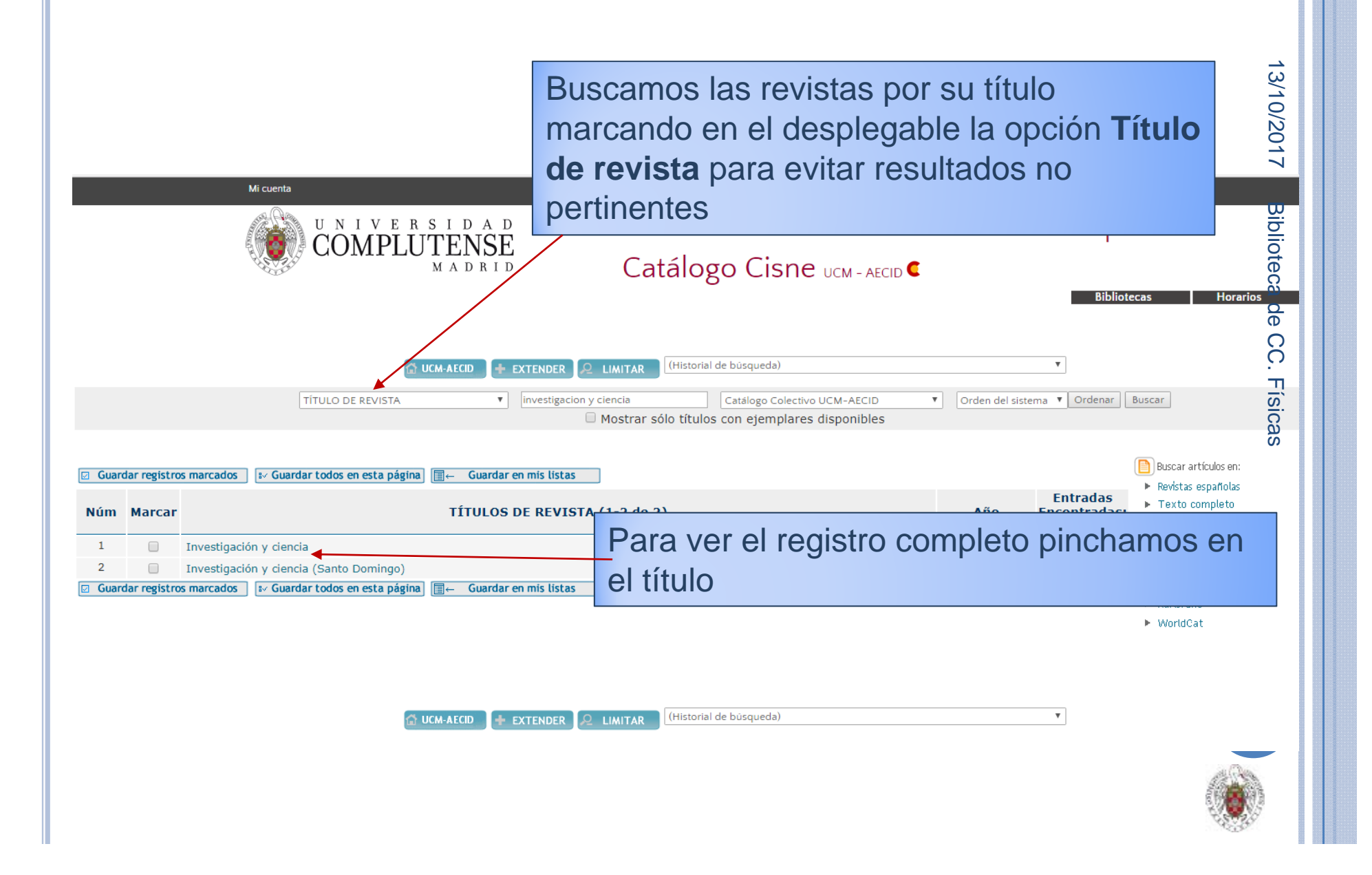

# BUSCAR UNA REVISTA

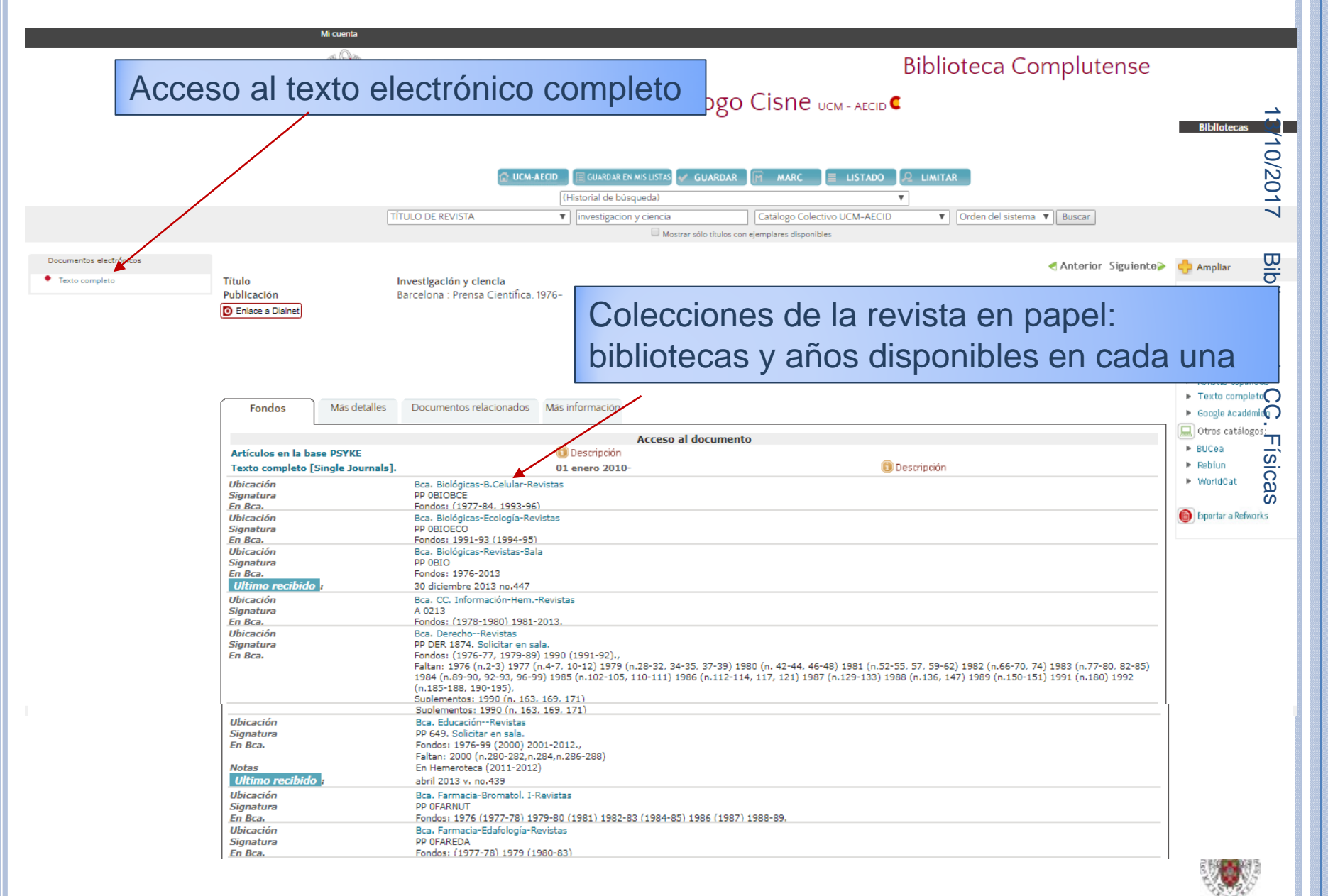

# Acceso al Texto Electrónico

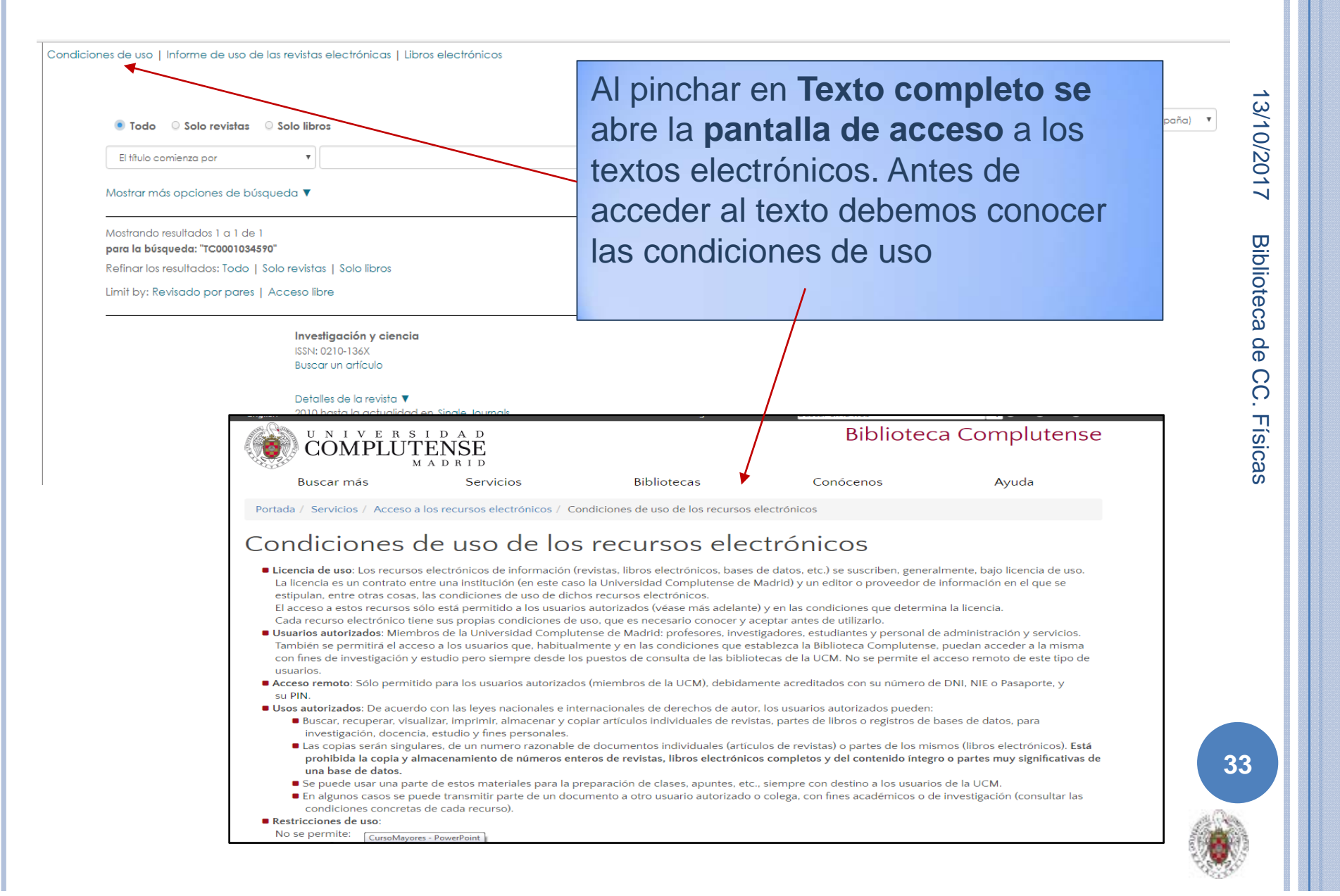

## BUSCAR UNA REVISTA

Condiciones de uso | Informe de uso de las revistas electrónicas | Libros electrónicos

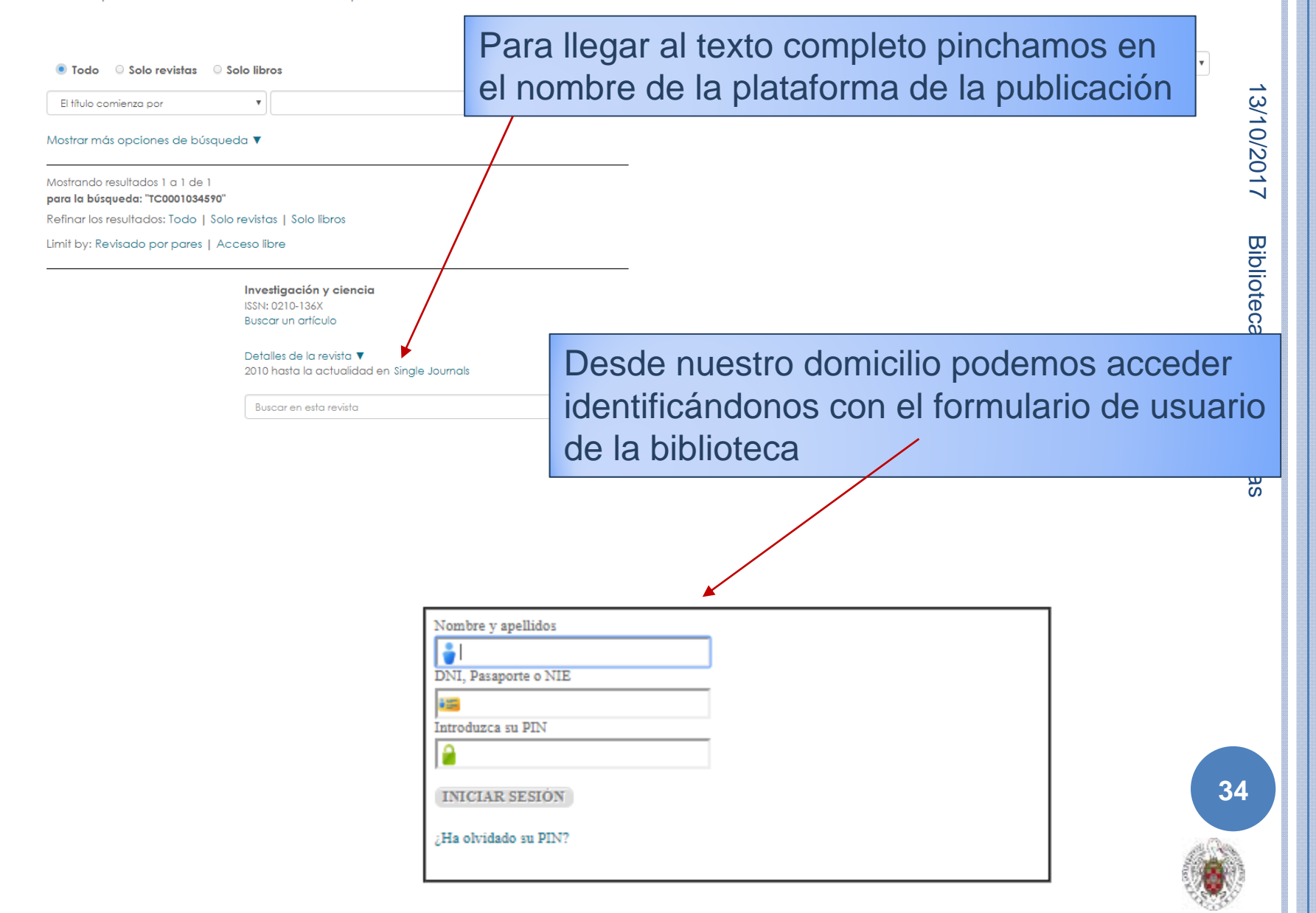

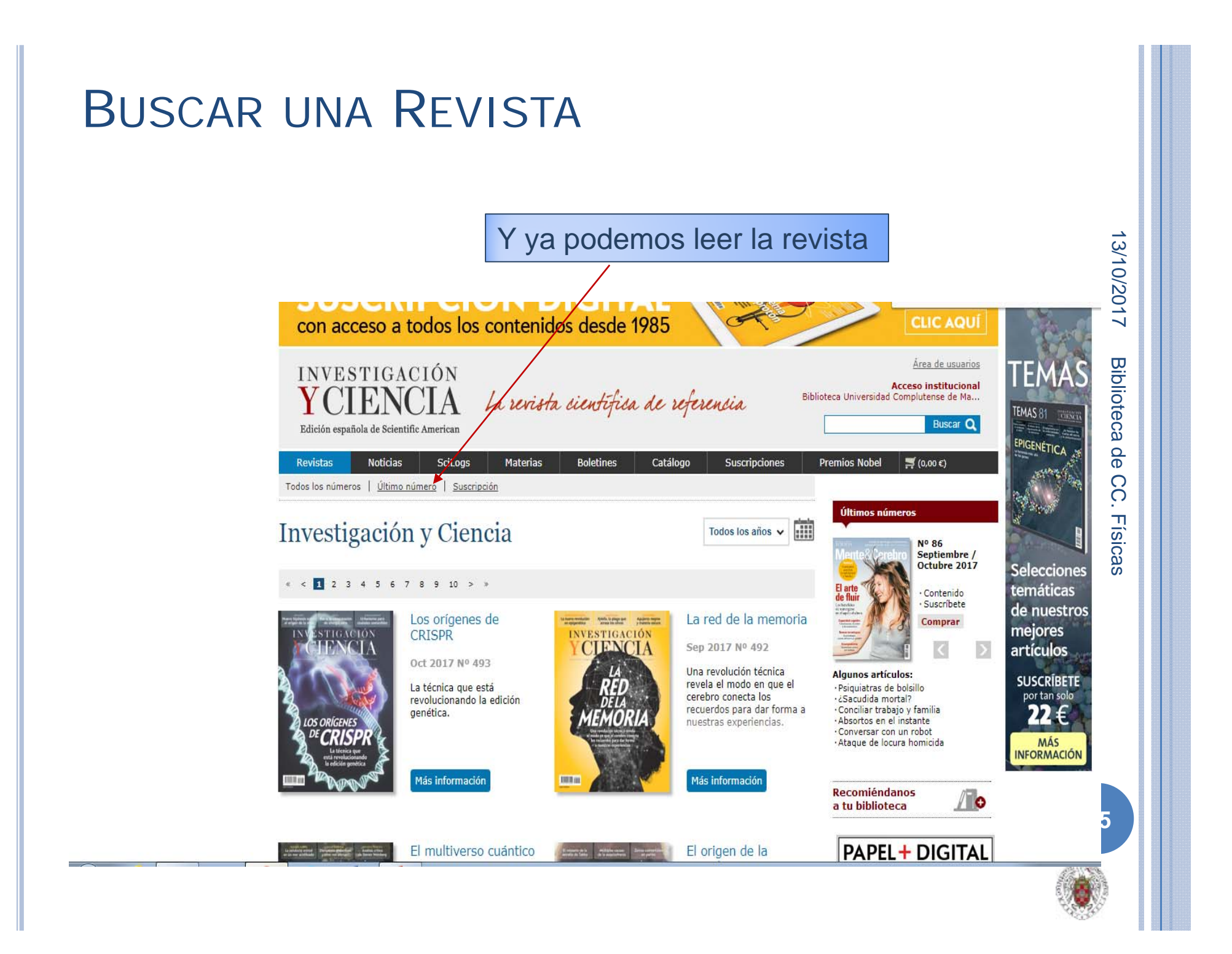

# LIBROS ELECTRÓNICOS

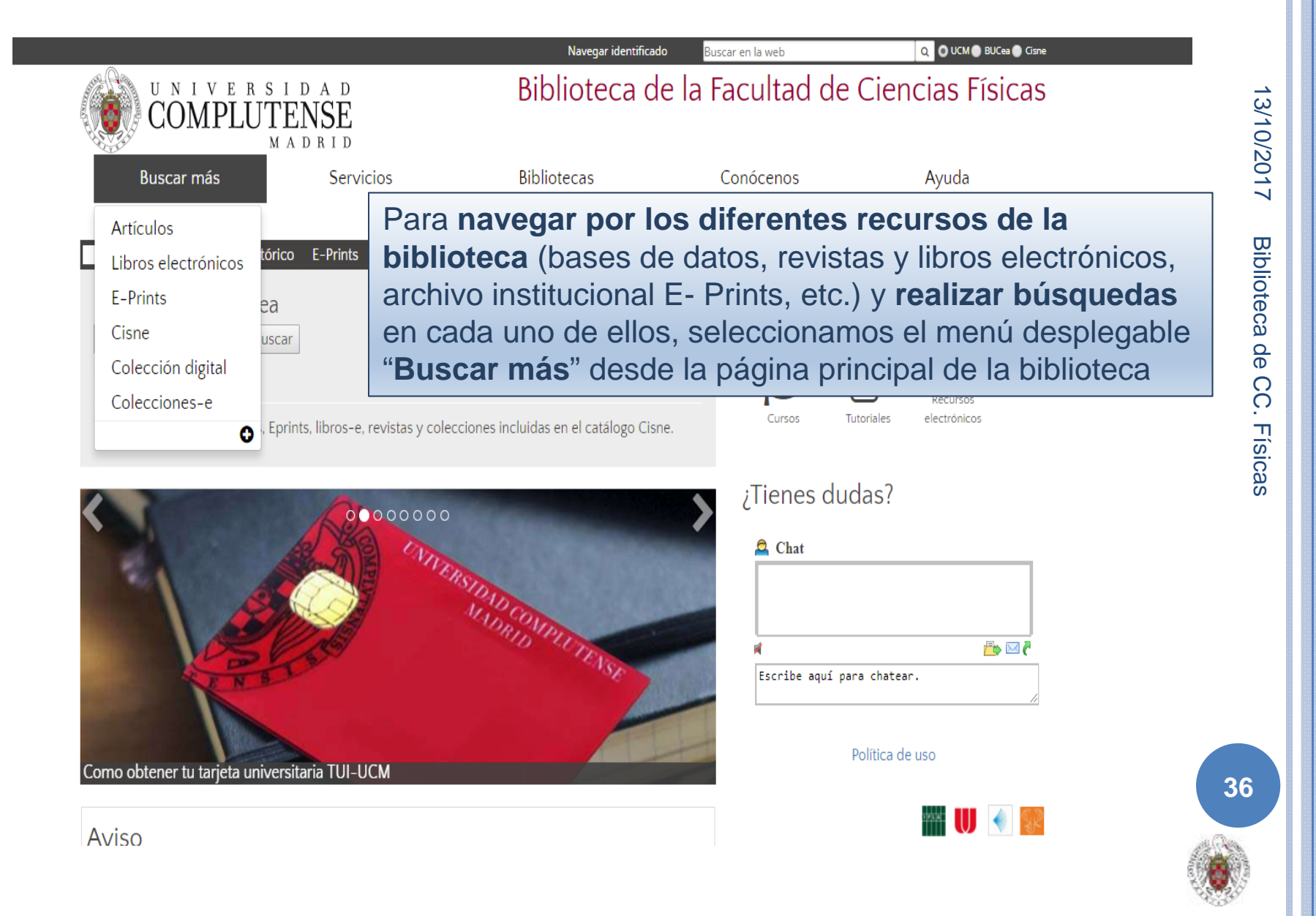

#### BUSCAR UN DOCUMENTO: LIBROS ELECTRÓNICOS

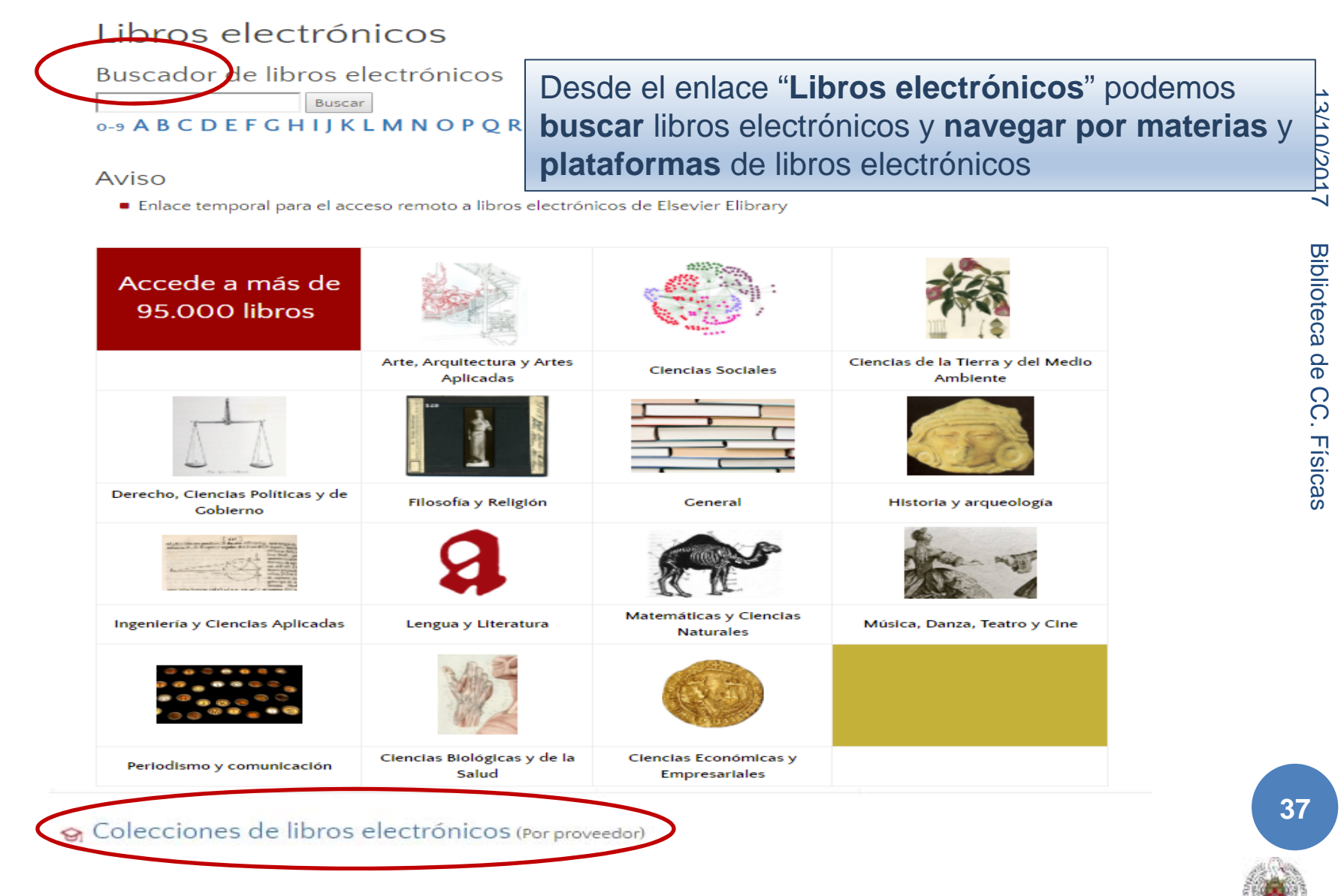

#### LIBROS ELECTRÓNICOS

٧

Buscar por título o por ISSN/ISBN:

💿 Todo 🛛 🔍 Solo revistas 💿 Solo libros

El título comienza por

Si dispone de la cita completa búsquela aquí

#### Buscar por título:

#### 0 A B C D E F G H I J K L M N O P Q R S T U V W X Y Z Otros

#### Ver recursos electrónicos por materia:

Arte, Arquitectura y Artes aplicadas Ciencias biológicas y de la salud Ciencias de la Tierra y del Medio ambiente Ciencias económicas y empresariales Ciencias sociales Derecho, Ciencias políticas y de gobierno Filosofía y religión

Seleccione una submateria:

Astronomía y Astrofísica Astrofísica (258) Astronomía - General (71) Astronomía práctica y de las esferas (9) Astronomía teórica (16) Observatorios e instrumentos astronómicos (148) Ciencias - General (455) Física Acústica y sonido (14) Electricidad y magnetismo (344) Física - General (247) Física atómica (505) Efeica cósmica (32)

General Historia y Arqueología Ingeniería y Ciencias aplicadas Lengua y Literatura Matemáticas y Ciencias naturales Música, Danza, Teatro y Cine Periodismo y C omunicaciones Búsqueda

# DUDAS

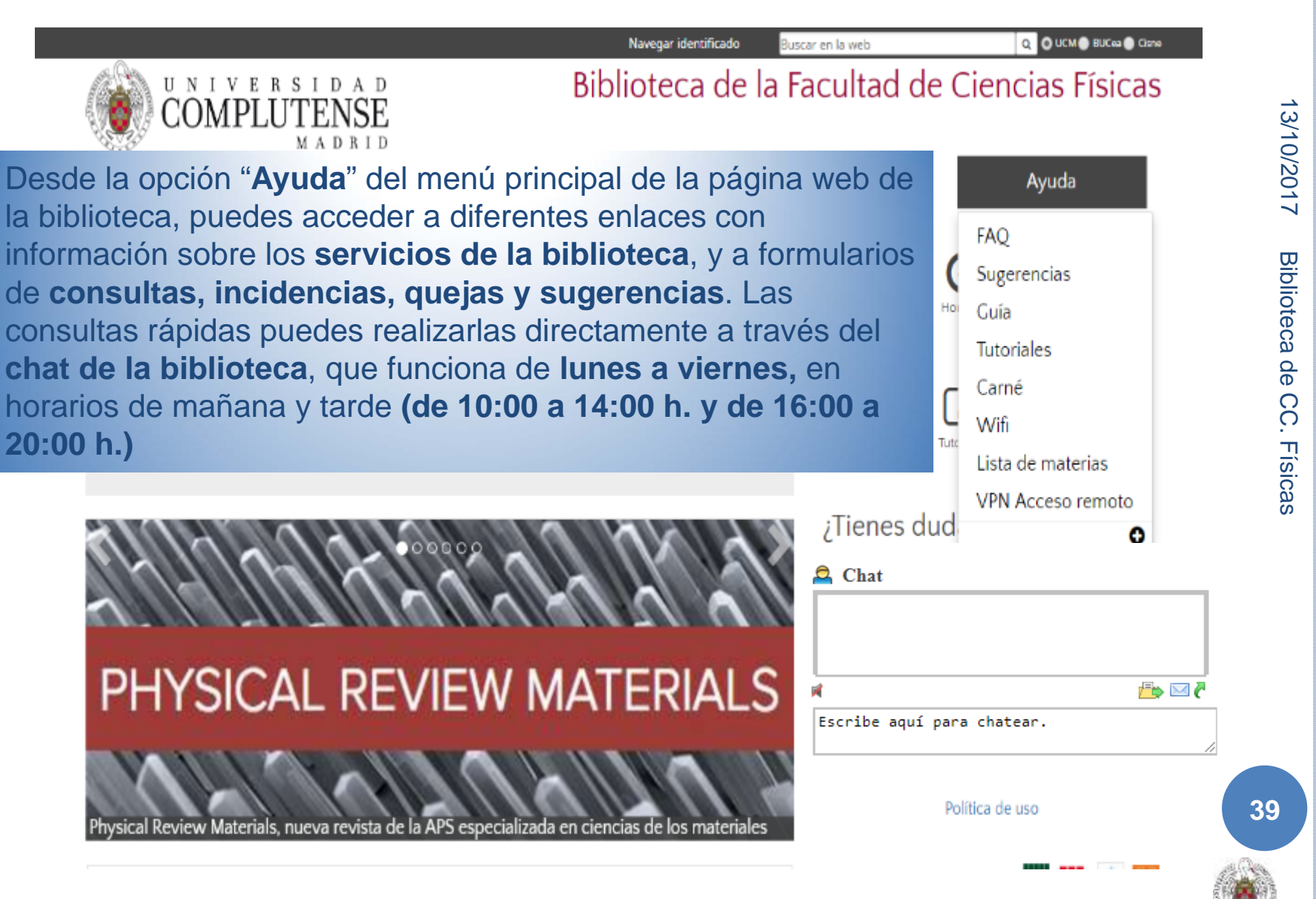

#### ¡PARA SABER MÁS!: CURSO DE Búsquedas avanzadas en el catálogo de la biblioteca

- Opciones avanzadas de "Mi cuenta"
- Metabuscador BUCEA
- Exportar registros
- Localizar revistas
- Alertas de artículos
- Documentos Open Access
- Boletines de novedades

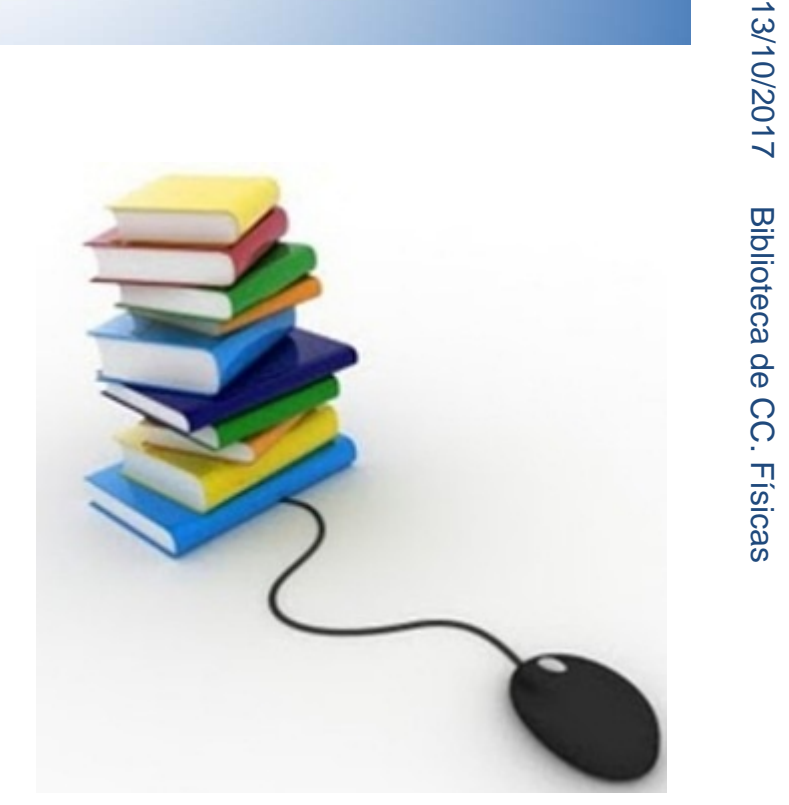

#### Horario de mañana y tarde Aulas de Informática

40

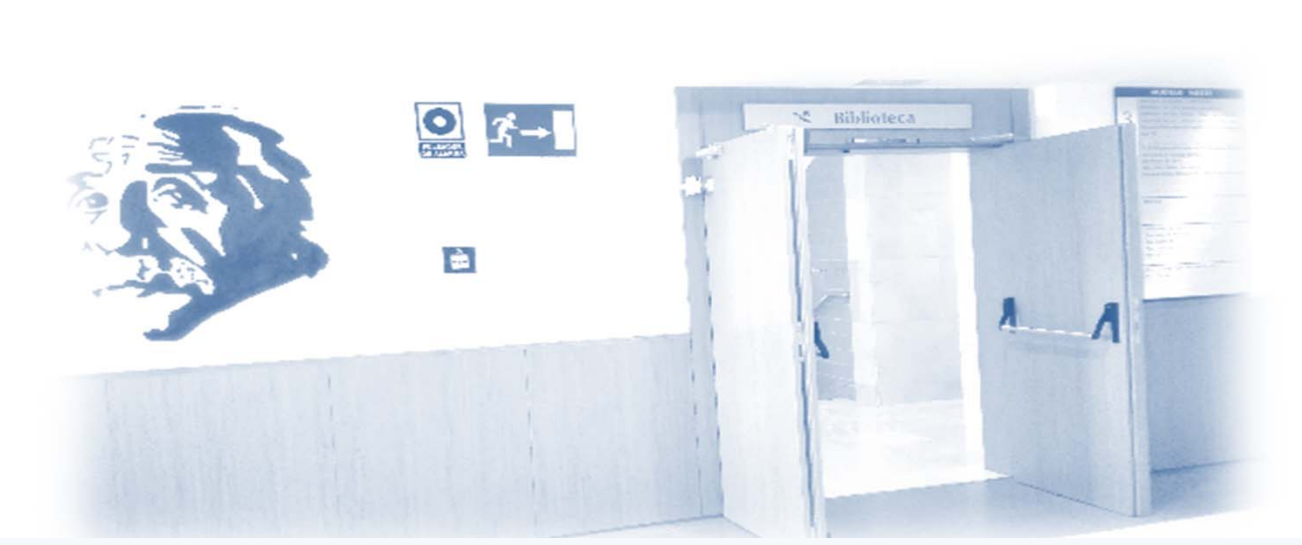

13/10/2017

Biblioteca de CC. Física

Visitas guiadas a la biblioteca ¡Apúntate en el mostrador de préstamo! Horario de mañana y tarde

¡Muchas gracias por tu atención!

41